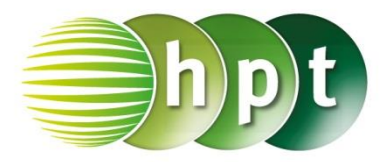

### Hinweise auf den Einsatz von CASIO ClassPad II

Seite 6 / Aufgabe 1.3:

#### Angabe:

Berechne näherungsweise den Flächeninhalt  $A_f$ zwischen dem Graphen der Funktion f mit  $f(x) = -3 \cdot x^2 - 1$  und der x-Achse im Intervall [1;8] mit 32 gleich langen Teilintervallen!

Schritt 1: Öffne die Main-Anwendung.

Schritt 2: Define ist unter Softwaretastatur/Math3 zu finden oder auch Menüleiste/Aktion/Befehle

**Schritt 3:** Gib mithilfe der Tastatur **f(x)** ein. Bestätige dies mit der **EXE**-Taste.

Schritt 3: Softwaretastatur/Math2: Definiere die Untersumme u(n).

Schritt 4: Gib mithilfe der Tastatur u(32) ein und bestätige dies mit der EXE-Taste. Das Ergebnis  $\frac{-1147895}{2048}$  wird ausgegeben. Das Ergebnis -560,496wird ausgegeben.

Schritt 5: Softwaretastatur/Math2:  $\square$  Definiere die Obersumme o(n).

Schritt 6: Gib mithilfe der Tastatur o(32) ein und bestätige dies mit der EXE-Taste. Das Ergebnis  $\frac{-1232567}{2048}$  wird ausgegeben. Das Ergebnis -601,839wird ausgegeben.

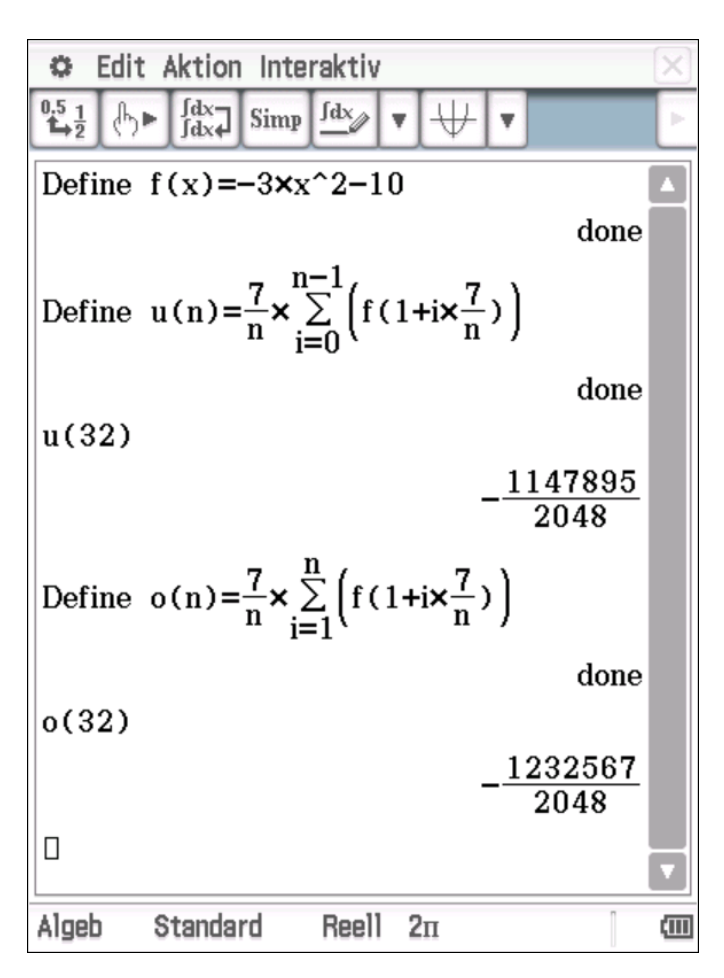

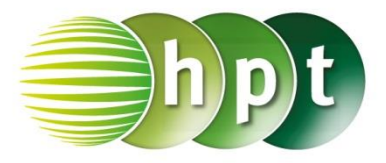

🔵 Unbestimmt. Integral

Numerisch

 $\cos(3x)$ 

-π÷3

х

α

🔵 Bestimmt

Ausdruck:

Variable:

Unten:

Oben:

### Hinweise auf den Einsatz von CASIO ClassPad II

#### Seite 19 / Aufgabe 2.8:

#### Angabe:

Bestimme den Wert der oberen Grenze a, sodass das bestimmte Integral  $\int_{-\pi}^{a} \cos(3 \cdot x) dx$  $(0 \le a \le 2 \cdot \pi)$  den Wert 0,25 hat!

Schritt 1: Öffne die Main-Anwendung.

Schritt 2: Menüleiste/Interaktiv/Berechnungen/ ł Das Integralfenster öffnet Bestimmt und es erscheinen sich. Wähle zwei weitere Eingabezeilen. Gib die Werte wie im OK Screenshot ein und bestätige mit Schritt 3: Gib solve(ans= 1;4, a) ein und bestätige

diese Eingabe mit der **EXE**-Taste.

Schritt 4: ans liefert erneut das Ergebnis und kann mittels Symbolleiste  $15 \frac{1}{2}$  in eine Dezimalzahl umgewandelt werden. Setze bei a = $2,094395102 \cdot constn(1) + 0,37645101915$ ) statt

0,764367.

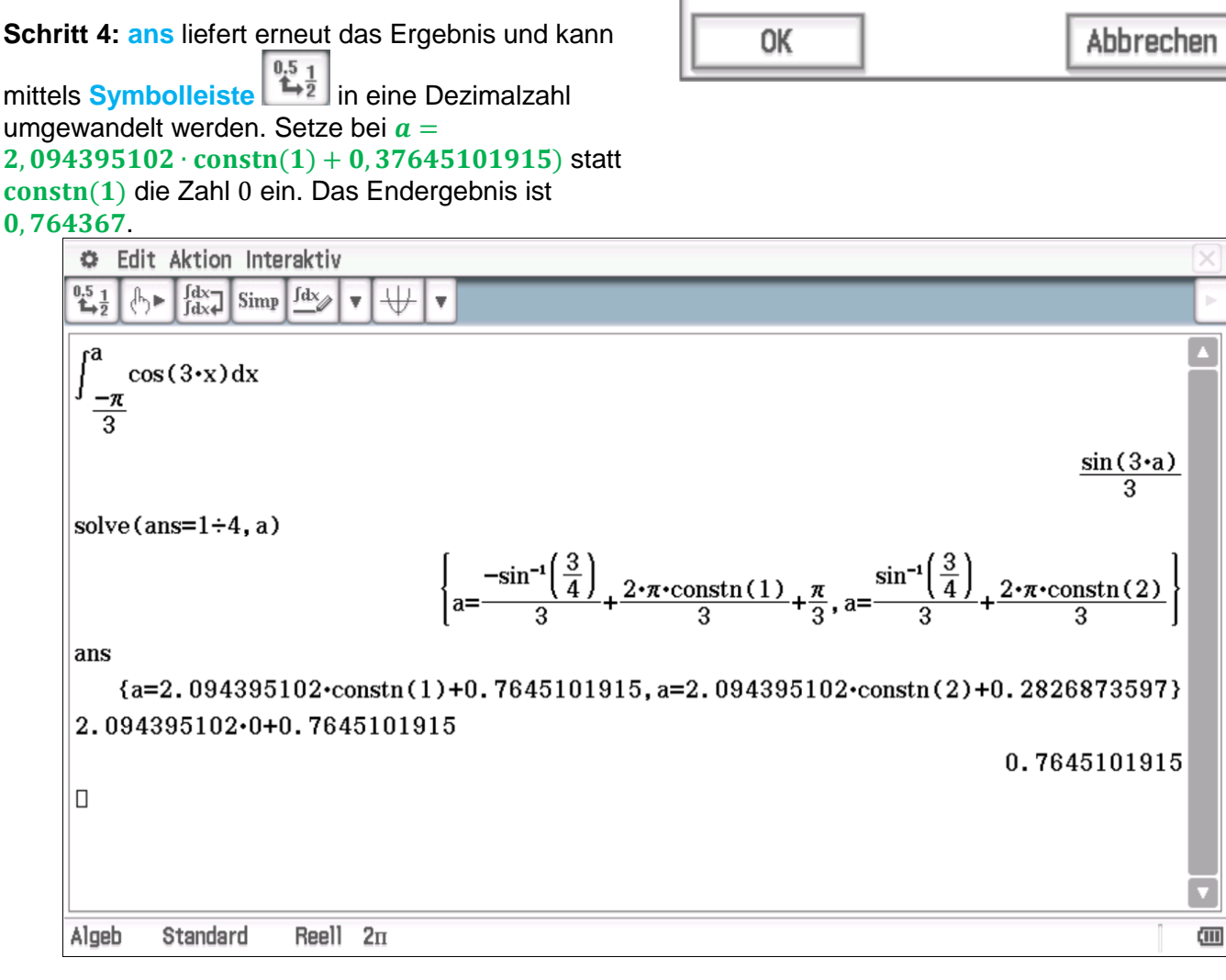

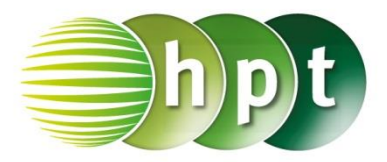

32

### Hinweise auf den Einsatz von CASIO ClassPad II

#### Seite 23 / Aufgabe 2.29:

#### Angabe:

Gegeben ist eine quadratische Pyramide mit Basiskante a = 4 cm und Höhe h = 6 cm. Die Schnittfläche dieser Pyramide mit einer Ebene E in der Höhe z ergibt das Quadrat ABCD mit der Seitenlänge  $a(z) = 4 - z \cdot \frac{4}{6}$ . Berechne das Volumen des gegebenen Körpers!

Schritt 1: Öffne die Main-Anwendung.

### Schritt 2:

# Menüleiste/Interaktiv/Berechnungen/

Das Integralfenster

öffnet sich. Wähle **Bestimmt** und es erscheinen zwei weitere Eingabezeilen. Gib die Werte wie im Screenshot ein und bestätige

mit OK

Das Ergebnis 32 wird ausgegeben.

| ſ                                                                    | ×          |
|----------------------------------------------------------------------|------------|
| 🔿 Unbestimmt.                                                        | Integral   |
| 🔵 Bestimmt                                                           | Numerisch  |
| Ausdruck:                                                            | (4-z4/6)^2 |
| Variable:                                                            | Z          |
| Unten:                                                               | 0          |
| Oben:                                                                | 6          |
|                                                                      |            |
| ОК                                                                   | Abbrechen  |
| $\int_{0}^{\overline{6} \left(4-z \cdot \frac{4}{6}\right)^2 dz} dz$ |            |

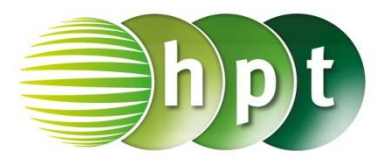

### Hinweise auf den Einsatz von CASIO ClassPad II

#### Seite 24 / Aufgabe 2.33:

#### Angabe:

Der Graph der Funktion f mit  $f(x) = \frac{x^2}{4} + 2$  rotiert um die a) *x*-Achse b) *y*-Achse. Berechne das Volumen des Rotationskörpers im Bereich  $1 \le x \le 8!$ 

#### a)

Schritt 1: Öffne die Main-Anwendung.

**Schritt 2:** Gib den Ausdruck wie im Screenshot dargestellt ein und markiere  $\left(\frac{x^2}{4} + 2\right)^2$ 

| Schritt 3: Menüleiste/                                                                                                 | nteraktiv/Berechnungen/                                                                    |
|----------------------------------------------------------------------------------------------------|--------------------------------------------------------------------------------------------|
| ſ                                                                                                    | Das Integralfenster öffnet                                                                 |
| sich. Wähle Besti<br>zwei weitere Eingabeze<br>Screenshot ein und bes<br>das Ergebnis $\frac{145901 \cdot \pi}{240}$ w | und es erscheinen<br>eilen. Gib die Werte wie im<br>stätige mit OK und<br>vird ausgegeben. |

Schritt 4: Gib ans ein drücke und die EXE-Taste. Das Ergebnis wird auf 1909, 84 gerundet.

| Edit Aktion Interaktiv<br>$\begin{array}{c} \begin{array}{c} & \\ \begin{array}{c} & \\ \\ \end{array} \end{array} \\ \begin{array}{c} \\ \end{array} \end{array} \\ \begin{array}{c} \\ \end{array} \end{array} \\ \begin{array}{c} \\ \end{array} \end{array} \\ \begin{array}{c} \\ \end{array} \\ \begin{array}{c} \\ \end{array} \end{array} \\ \begin{array}{c} \\ \end{array} \\ \begin{array}{c} \\ \end{array} \\ \end{array} \\ \begin{array}{c} \\ \end{array} \\ \begin{array}{c} \\ \end{array} \\ \begin{array}{c} \\ \end{array} \\ \end{array} \\ \begin{array}{c} \\ \end{array} \\ \begin{array}{c} \\ \end{array} \\ \end{array} \\ \begin{array}{c} \\ \end{array} \\ \end{array} \\ \begin{array}{c} \\ \end{array} \\ \end{array} \\ \begin{array}{c} \\ \end{array} \\ \end{array} \\ \end{array} \\ \begin{array}{c} \\ \end{array} \\ \end{array} \\ \begin{array}{c} \\ \end{array} \\ \end{array} \\ \end{array} \\ \end{array} \\ \begin{array}{c} \\ \end{array} \\ \end{array} \\ \end{array} \\ \end{array} \\ \end{array} \\ \end{array} \\ \end{array} \\ \end{array} \\ \end{array} \\ $ | ∠ ↓          |
|----------------------------------------------------------------------------------------------------|--------------|
| ſ                                                                                                    | ×            |
| 🔿 Unbestimmt. Ir                                                                                                    | ntegral      |
| 🔵 Bestimmt                                                                                                    | Numerisch    |
| Ausdruck:                                                                                                    | (((x^2)/(4)) |
| Variable:                                                                                                    | x            |
| Unten:                                                                                                    | 1            |
| Oben:                                                                                                    | 8            |
| OK                                                                                                    | Abbrechen    |

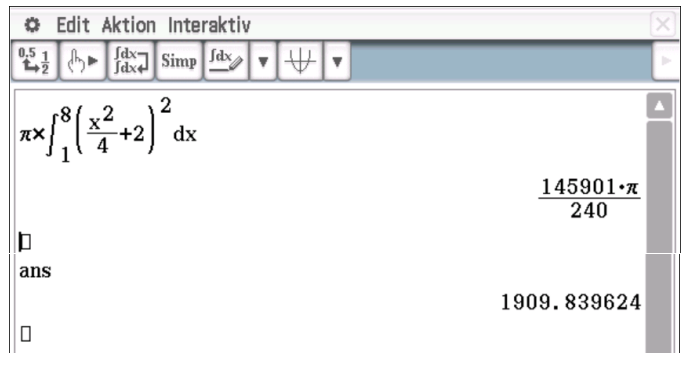

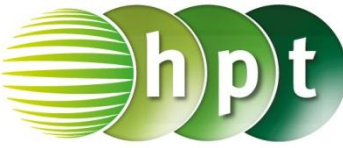

b)

Schritt 1: Definiere die Funktion f: Define  $f(x) = \frac{x^2}{4} + 2$ 

**Schritt 2:** Gib den Ausdruck wie im Screenshot ein und bestätige mit der **EXE**-Taste und  $x = 2 \cdot \sqrt{y-2}$  wird als eine Lösung ausgegeben.

Schritt 3: Wiederhole nun Schritt 2 und Schritt 3

wie bei a), gib ans ein (drücke ) und bestätige mit der EXE-Taste. Das Ergebnis 1608, 1 wird ausgegeben.

| ſ               | ×            |
|-----------------|--------------|
| 🔘 Unbestimmt. I | ntegral      |
| 🔵 Bestimmt      | 🔘 Numerisch  |
| Ausdruck:       | (2•√(y-2))^2 |
| Variable:       | У            |
| Unten:          | f(1)         |
| Oben:           | f(8)         |
|                 |              |
| ОК              | Abbrechen    |

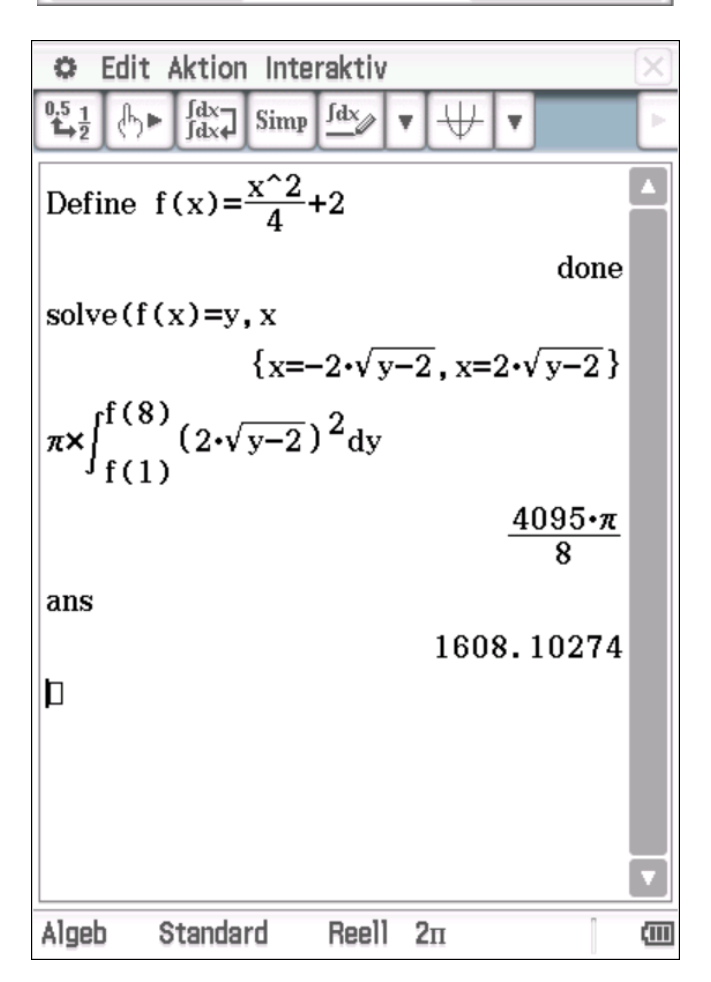

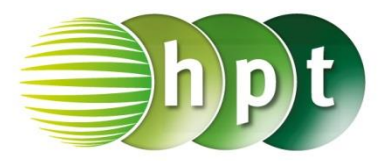

### Hinweise auf den Einsatz von CASIO ClassPad II

#### Seite 26 / Aufgabe 2.41:

#### Angabe:

Bei der Drehung um die *y*-Achse eines Graphen mit der Funktion f mit  $f(x) = x^2 - 4$  und  $2 \le x \le 4,5$ wird ein 15 cm hohes Trinkglas modelliert (x, f(x) in cm). Ein Lausbub schenkt, ohne hinzuschauen, einen dreiviertel Liter Wasser in das Glas ein. Berechne die Flüssigkeitshöhe h im Glas uns begründe, ob das Glas übergeht!

Schritt 1: Öffne die Main-Anwendung.

Schritt 2: Definiere die Funktion f: Define f(x)= x^2-4

Schritt 3: Gib solve(f(x)=y, x ein. Bestätige diese Eingabe mit der EXE-Taste.

Schritt 4: Gib solve( $\pi \times \sqrt{y+4}^2$ =750, h

**Schritt 5:** Markiere den Ausdruck wie im Screenshot.

#### Schritt 6: Menüleiste/Interaktiv/Berechnungen/

Image: Section of the sich. WähleDas Integralfenster öffnetsich. WähleBestimmtzwei weitere Eingabezeilen. Gib die Werte wie imScreenshot ein und bestätige mitOKErgebnisseh = -26, 2142 oder h = 18, 2141werden ausgegeben.

| <b>b</b> Edit $4$                    | ktion Inte                                | faktiv                                   | •]₩ •                |       |          |
|--------------------------------------|-------------------------------------------|------------------------------------------|----------------------|-------|----------|
| solve(f()                            | (x)=x 2-                                  | •4                                       |                      | done  |          |
| 30176 (1 (2                          | <b>x</b> )−y, x                           | {x=-v                                    | √y+4, x=v            | /y+4} |          |
| solve( <b>π</b> ×                    | (√y+4)^                                   | 2 <mark>=75(</mark><br>. Integral<br>Num | <b>) , h</b>         |       |          |
|                                      | Ausdruck:<br>Variable:<br>Unten:<br>Oben: | (√(y+<br>y<br>0<br>h                     | 4))^2                |       |          |
|                                      | ОК                                        |                                          | Abbrechen            |       |          |
| © Edit #                             | ktion Inte                                | faktiv                                   | •   ₩   •            |       |          |
| Define f                             | (x)=x^2-                                  | ·4                                       |                      | done  | <b>_</b> |
| solve (f (x)<br>solve ( $\pi \times$ | $f(\sqrt{y+4}) = y, x$                    | {x=-v<br>) <sup>2</sup> dy:              | √y+4, x=v<br>=750, h | /y+4} |          |
| {h=−26.                              | 2140682                                   | 27, h=:                                  | 18.2140              | 6827} |          |
| Algeb D                              | ezimal                                    | Reell                                    | 2п                   |       |          |

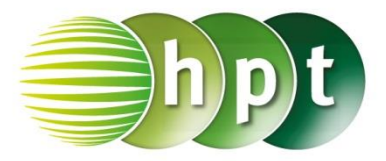

### Hinweise auf den Einsatz von CASIO ClassPad II

#### Seite 40 / Aufgabe 3.5:

#### Angabe:

Zeige, dass f die Dichtefunktion eine Zufallsvariable X sein kann!

$$f(x) = \begin{cases} 0 & \text{für} & x < 0\\ \frac{1}{2} \cdot x & \text{für} & 0 \le x \le 2\\ 0 & \text{für} & x > 2 \end{cases}$$

Schritt 1: Öffne die Main-Anwendung.

Schritt 2: Menüleiste/Interaktiv/Berechnungen/ Das Integralfenster öffnet sich. Wähle Bestimmt zwei weitere Eingabezeilen. Gib die Werte wie im Screenshot ein und bestätige mit OK. Das Ergebnis 1 wird ausgegeben. Die Fläche unter der Funktion *f* ist 1, wodurch Bedingung 2 erfüllt ist.

| 3                                           |          | ×         | ( |
|---------------------------------------------|----------|-----------|---|
| 🔿 Unbestimmt.                               | Integral |           |   |
| 🔵 Bestimmt                                  | 🔘 Numer  | isch      | l |
| Ausdruck:                                   | 1/2x     |           |   |
| Variable:                                   | x        |           |   |
| Unten:                                      | 0        |           |   |
| Oben:                                       | 2        |           |   |
|                                             |          |           |   |
| OK                                          |          | Abbrechen |   |
|                                             | 1.1      |           |   |
| 0.5 1 ft s fdx=1 ctime                      | eraktiv  |           |   |
|                                             |          |           | Ľ |
| $\int_{-\infty}^{2} \frac{1}{2} \cdot x dx$ |          |           |   |
| 1.9                                         |          |           |   |
| J <sub>0</sub> <sup>2</sup>                 |          | 1         |   |
| J <sub>0</sub> 2                            |          | 1         |   |
| J <sub>0</sub> 2                            |          | 1         |   |
| J <sub>0</sub> 2                            |          | 1         |   |
| J <sub>0</sub> 2                            |          | 1         |   |
| J <sub>0</sub> 2                            |          | 1         |   |
| J <sub>0</sub> 2                            |          | 1         |   |
| J <sub>0</sub> 2                            |          | 1         |   |
| J <sub>0</sub> 2                            |          | 1         |   |

Algeb Standard Reell 211 (111)

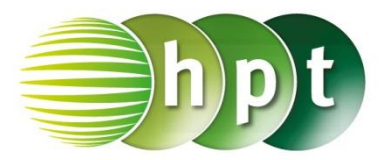

### Hinweise auf den Einsatz von CASIO ClassPad II

#### Seite 40 / Aufgabe 3.5:

#### Angabe:

Zeichne die Dichtefunktion f.

$$f(x) = \begin{cases} 0 & \text{für} & x < 0\\ \frac{1}{2} \cdot x & \text{für} & 0 \le x \le 2\\ 0 & \text{für} & x > 2 \end{cases}$$

Schritt 1: Öffne die Grafik & Tabelle-Anwendung.

Schritt 2: Softwaretastatur/Math3: Doppelclick auf

Schritt 3: Eingabe der Funktion wie im Screenshot und das Häkchen markieren.

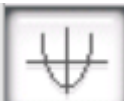

Schritt 4: Symboleiste und der Graph von *f* wird gezeichnet.

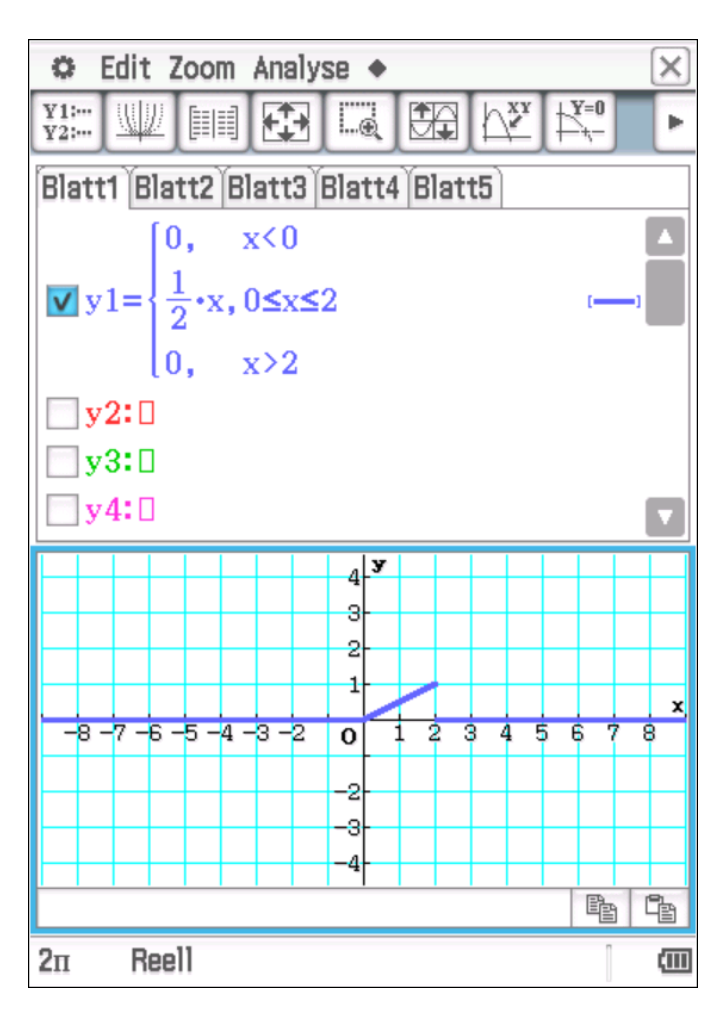

*x* < 1

x > e

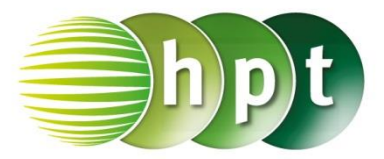

### Hinweise auf den Einsatz von CASIO ClassPad II

#### Seite 41 / Aufgabe 3.9:

#### Angabe:

Gegeben ist die stetige Zufallsvariable *X* mit ihrer Dichtefunktion f.

> für  $f(x) = \begin{cases} \ln(x) & \text{für } 1 \le x \le e \end{cases}$ für

Bestimme die Wahrscheinlichkeit a)  $P(1,5 \le X \le 2,5)$ , b)  $P(X \le 2)$  und c)  $P(1,5 \le X)!$ 

#### a)

Schritt 1: Öffne die Main-Anwendung.

Schritt 2: Softwaretastatur/Math3: Doppelclick auf {**:**;::

um drei Bedingungen zu erhalten. Gib die stückweise definierte Funktion ein wie im Screenshot ersichtlich und bestätige mit der EXE-Taste.

Schritt 3: Menüleiste/Interaktiv/Berechnungen/ ſ

Das Integralfenster öffnet

Bestimmt und es erscheinen sich. Wähle zwei weitere Eingabezeilen. Gib die Werte wie im

OK Screenshot ein und bestätige mit Das Ergebnis **0**, **682529** wird für  $P(1,5 \le X \le 2,5)$ ausgegeben.

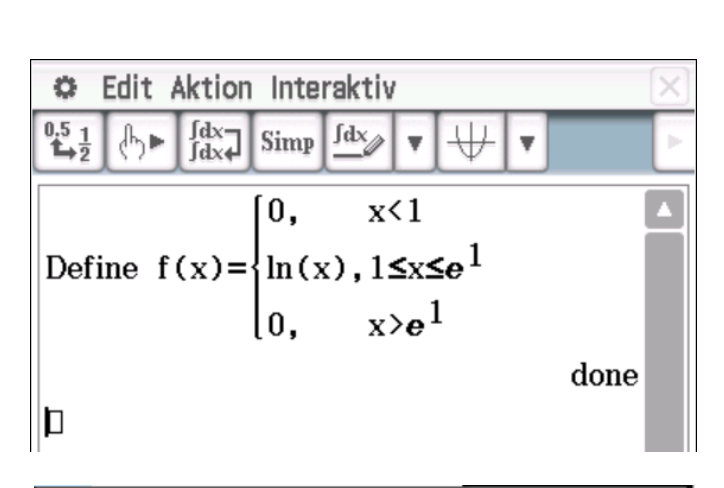

#### l х 🔵 Unbestimmt. Integral ) Numerisch 🔵 Bestimmt Ausdruck: f(x) Variable: x Unten: 1.5 Oben: 2.5OK Abbrechen 2.5f(x)dx 0.6825291675

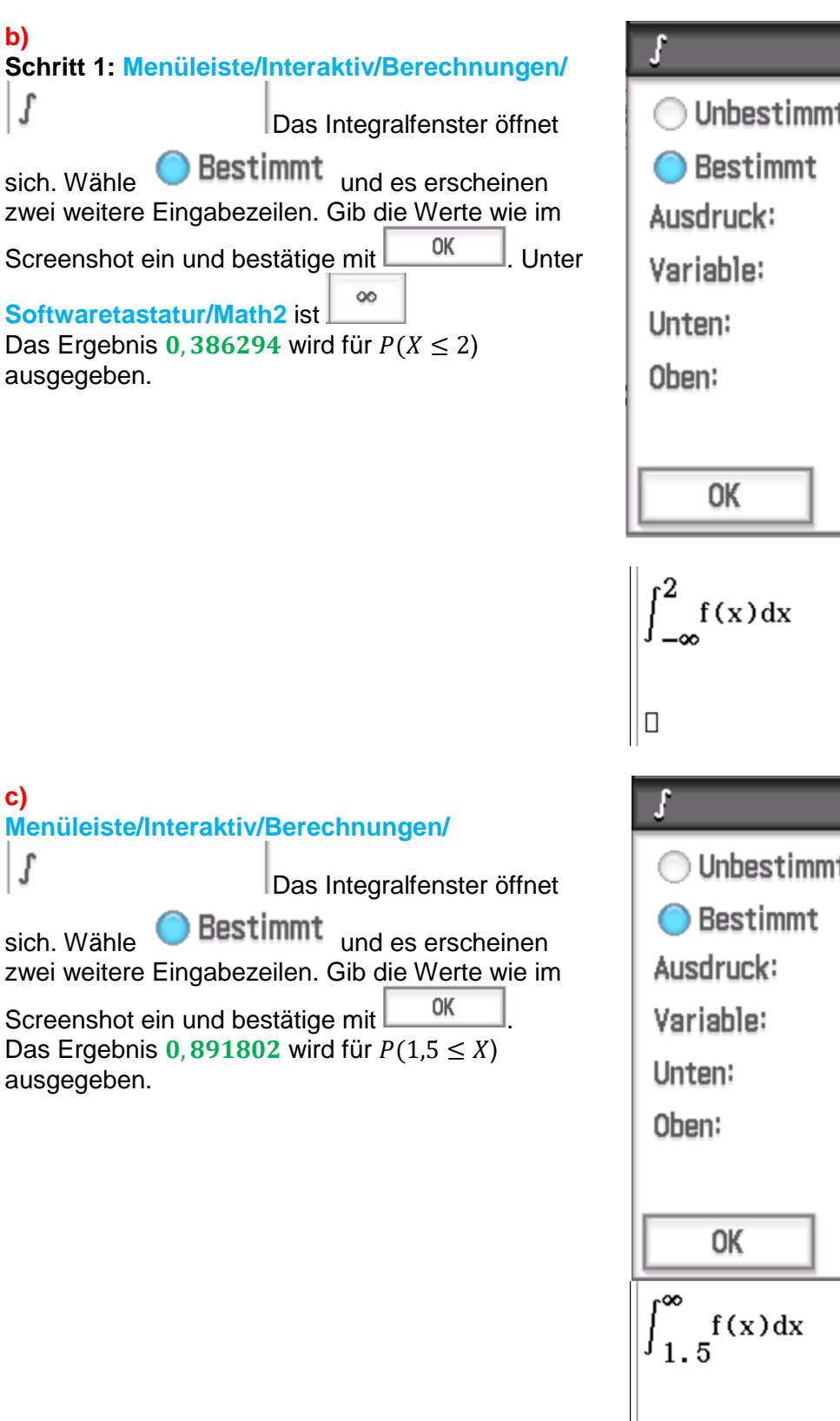

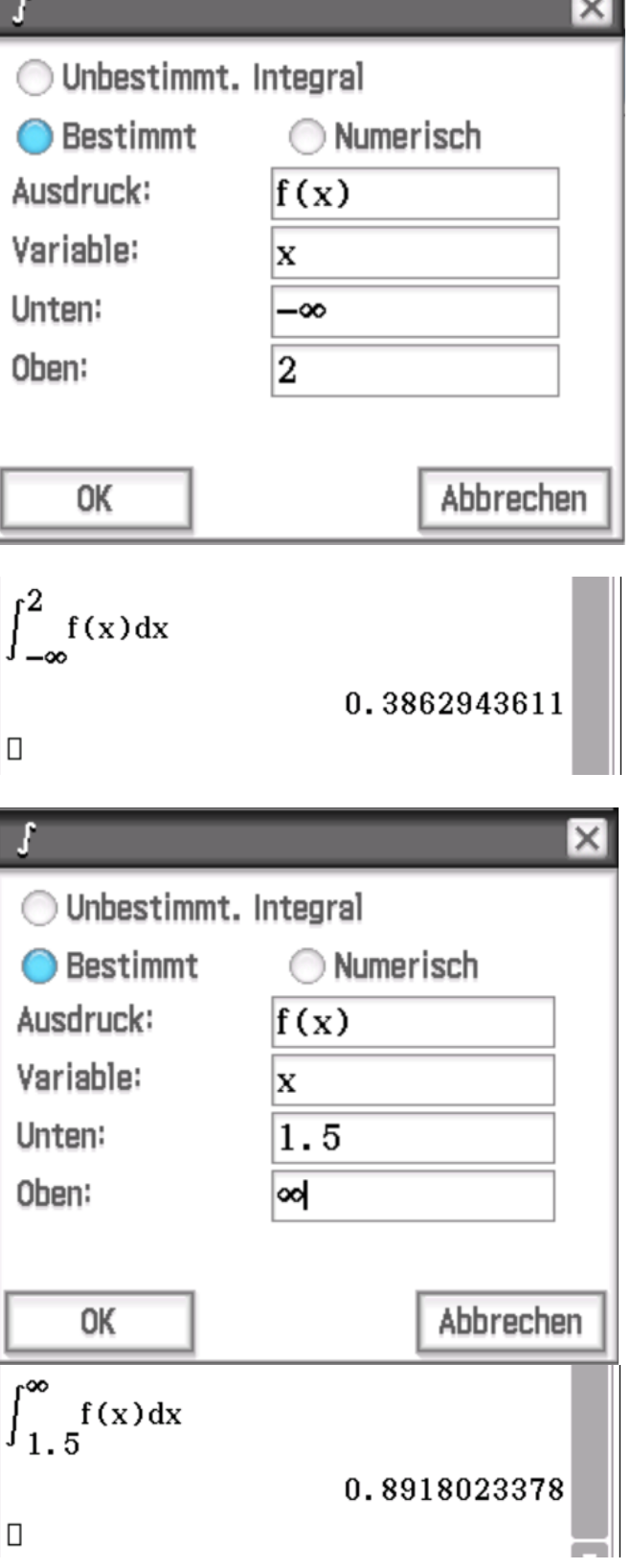

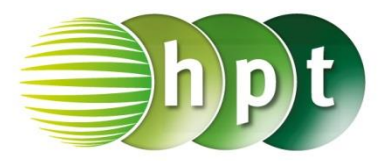

### Hinweise auf den Einsatz von CASIO ClassPad II

#### Seite 42 / Aufgabe 3.12:

#### Angabe:

Zeichne die Verteilungsfunktion F.

$$F(x) = \begin{cases} 0 & \text{für } x < 0 \\ \frac{x^2}{2} & \text{für } 0 \le x \le 1 \\ -\frac{1}{x} + \frac{3}{2} & \text{für } 1 < x \le 2 \\ 1 & x > 2 \end{cases}$$

Schritt 1: Öffne die Grafik & Tabelle-Anwendung.

Schritt 2: Softwaretastatur/Math3: Dreifachlclick

Schritt 3: Eingabe der Funktion wie im Screenshot

und das Häkchen markieren.

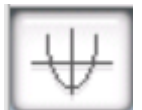

und der Graph

Schritt 4: Symboleiste von *f* wird gezeichnet.

× ¢. Edit Zoom Analyse 🔶 Y1:---Y2:---Y=0 ÷ Þ Blatt1 |Blatt2 |Blatt3 |Blatt4 |Blatt5 0. x<0 x<sup>2</sup> 0≤x≤1 **v** v1= <x≤2 x>2 y2:0 1 **У** 0.8 0.6 0.40.2 0 Pa **2**π Reell (111)

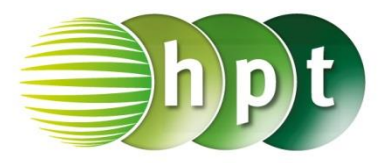

### Hinweise auf den Einsatz von CASIO ClassPad II

#### Seite 46 / Aufgabe 3.27:

#### Angabe:

Die Lebensdauer bestimmter Smartphones in Jahren kann durch eine stetige Zufallsvariable X mit der Dichtefunktion f mit  $f(x) = 0.43 \cdot e^{-0.4 \cdot x}$ modelliert werden. Jene Smartphones, welche länger als zirka 4 Jahre funktionieren sind zu vernachlässigen, wobei sie zum Zeitpunkt x = 0Jahren in Betrieb genommen werden. a) Berechne den Erwartungswert  $\mu$  von X und interpretiere das Ergebnis! **b)** Berechne die Standardabweichung  $\sigma$  von X und interpretiere das Ergebnis! c) Berechne die Wahrscheinlichkeit

 $P(\mu - \sigma \le X \le \mu + \sigma)$  und interpretiere diese!

#### a)

Schritt 1: Öffne die Main-Anwendung.

Schritt 2: Definiere die Funktion *f*. Define  $f(x)=0.43e^{-0.4x}$ 

# Schritt 3: Menüleiste/Interaktiv/Berechnungen/

Das Integralfenster öffnet

Bestimmt und es erscheinen sich. Wähle zwei weitere Eingabezeilen. Gib die Werte wie im

OK Screenshot ein und bestätige mit Das Ergebnis des Erwartungswerts wird ausgegeben und ist 1, 27675.

#### b)

Schritt 1: Gib die Werte wie im Screenshot ein und markiere den Bereich unterhalb der Wurzel.

#### Schritt 2: Menüleiste/Interaktiv/Berechnungen/ ſ Das Integralfenster öffnet Bestimmt und es erscheinen sich. Wähle zwei weitere Eingabezeilen. Gib die Werte wie im OK Screenshot ein und bestätige mit . Das Ergebnis der Standardabweichung wird ausgegeben und ist 1,02445.

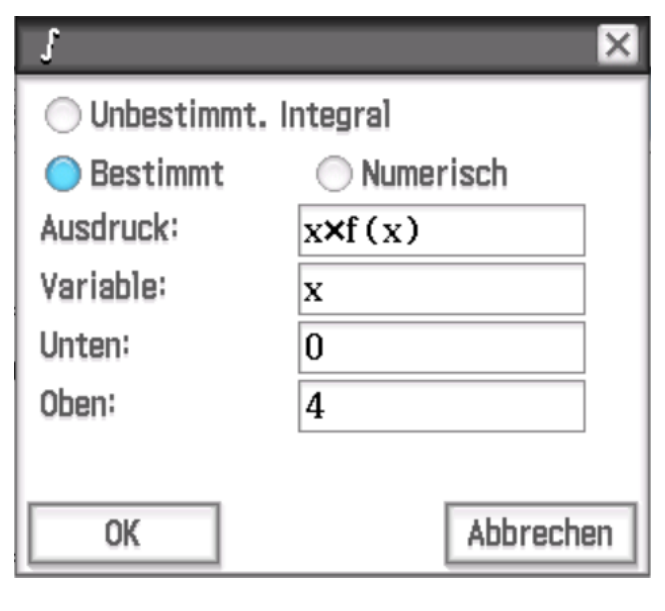

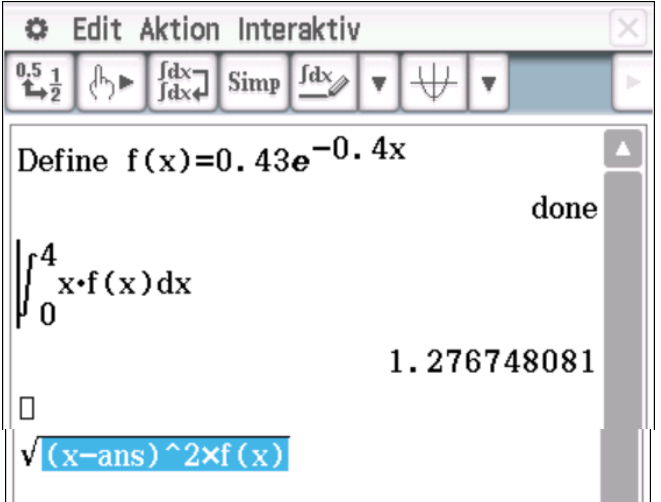

| ſ                | ×                        |
|------------------|--------------------------|
| 🔿 Unbestimmt. lı | ntegral                  |
| 🔵 Bestimmt       | Numerisch                |
| Ausdruck:        | $(x-ans)^{2\times f(x)}$ |
| Variable:        | x                        |
| Unten:           | 0                        |
| Oben:            | 4                        |
|                  |                          |
| ОК               | Abbrechen                |

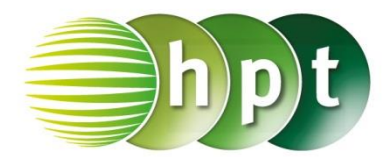

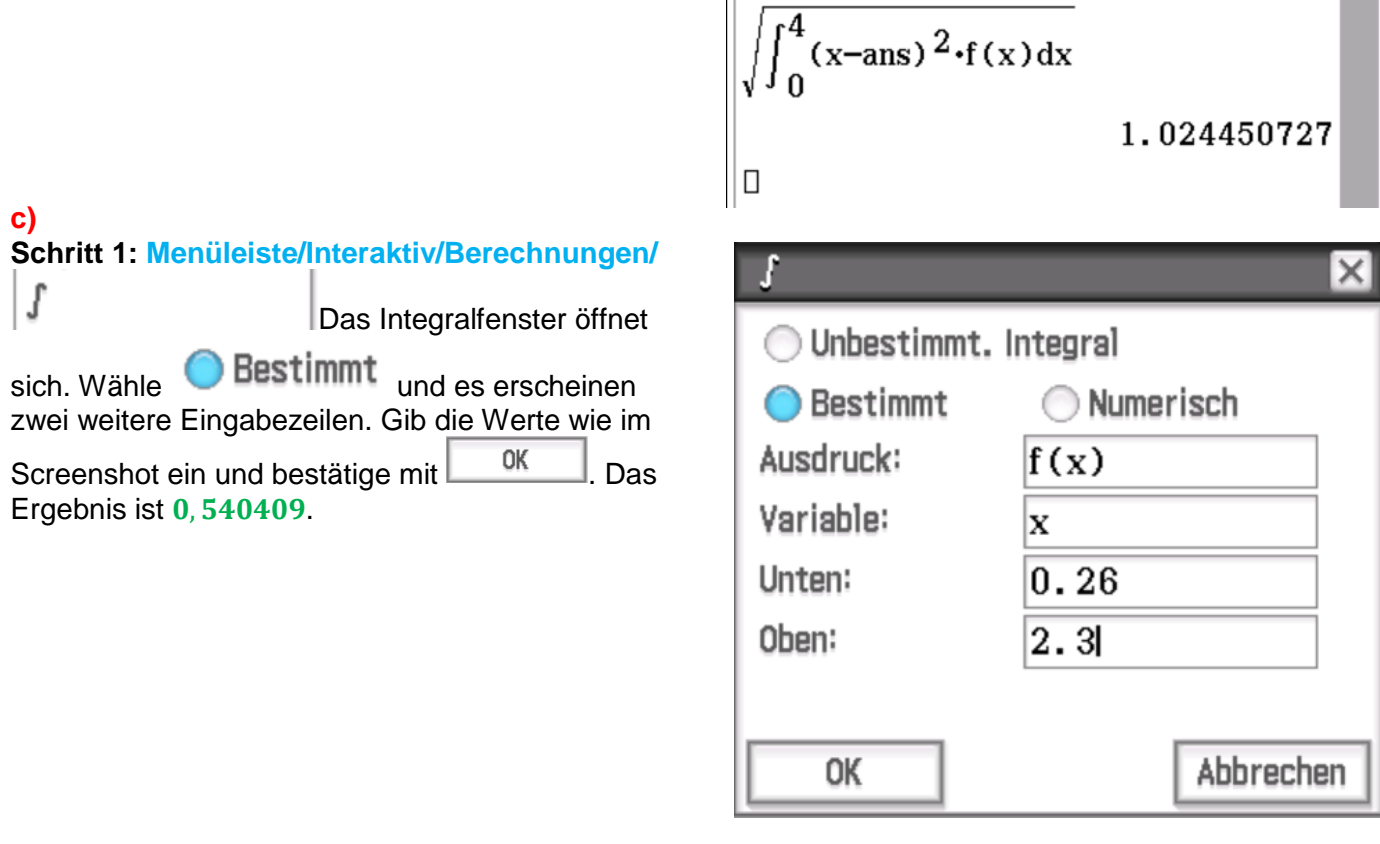

$$\int_{0.26}^{2.3} f(x) dx$$
  
0.5404092256

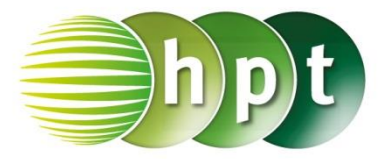

### Hinweise auf den Einsatz von CASIO Class Pad II

#### Seite 47 / Aufgabe 3.30:

#### Angabe:

Die Funktion der Dichtefunktion f einer  $X \sim N(\mu; \sigma)$ ist eine Gauß-Funktion und ist eindeutig durch die Parameter  $\mu = 6$  und  $\sigma = 2,5$  festgelegt. a) Bestimme die Maximalstelle von f mittels Technologieeinsatzes! b) Bestimme die Wendestelle von f mittels Technologieeinsatzes!

#### a)

Schritt 1: Öffne die Main-Anwendung.

Schritt 2: Definiere die Funktion *f*.

Define  $f(x) = \frac{1}{\sqrt{2\pi} \times 25} \times e^{-\frac{1}{2} \times (\frac{x-6}{2.5})^{2}}$ 

Schritt 3: Softwaretastatur/Math2: Tippe

Define  $f1(x) = \frac{d}{dx}(f(x))$ 

Schritt 4: Softwaretastatur/Math3:

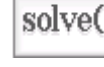

solve(

Schritt 5: Gib solve(f1(x)=0, x) ein und bestätige mit der EXE-Taste. Die Extremstelle x = 6 wird als Lösung ausgegeben.

#### b)

Schritt 1: Softwaretastatur/Math2: Tippe

Define  $f2(x) = \frac{d^2}{dx^2}(f(x))$ 

Schritt 2: Softwaretastatur/Math3:

Schritt 3: Gib solve(f2(x)=0, x) ein und bestätige mit der EXE-Taste. Die Wendestelle  $x = \frac{7}{2}, x = \frac{17}{2}$  wird als Lösung ausgegeben.

Ö Edit Aktion Interaktiv fdx Simp d. Define  $f(x) = \frac{1}{\sqrt{2\pi} \times 2.5} \times e^{-\frac{1}{2} \times (\frac{x-6}{2.5})^2}$ done Define  $f1(x) = \frac{d}{dx}(f(x))$ done solve(f1(x)=0,x) ${x=6}$ Define  $f_2(x) = \frac{d^2}{dx^2}(f(x))$ done solve(f2(x)=0, x) $\left\{x=\frac{7}{2}, x=\frac{17}{2}\right\}$ Algeb Standard Reell 2n (111)

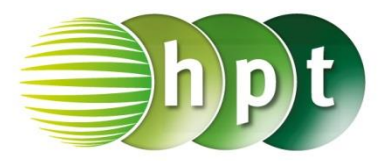

### Hinweise auf den Einsatz von CASIO Class Pad II

#### Seite 51 / Aufgabe 3.34:

#### Angabe:

Die Zufallsvariable X ist die Masse von Cocktailtomaten in Gramm (g). Diese kann mithilfe einer Normalverteilung mit  $X \sim N(40; 5)$  modelliert werden. Die Dichtefunktion ist f mit

$$f(x) = \frac{1}{\sqrt{2 \cdot \pi \cdot 5}} \cdot e^{-\frac{1}{2} \cdot \left(\frac{x-40}{5}\right)^2}.$$

a) Bestimme, dass die Cocktailtomate weniger als 35 g wiegt!

**b)** Bestimme, dass die Cocktailtomate mehr als 50 g wiegt!

**c)** Bestimme, dass die Cocktailtomate zwischen 32 g und 48 g wiegt!

#### a)

Schritt 1: Öffne die Statistik-Anwendung.

#### Schritt 2: Menüleiste/Calc/Verteilung

#### Schritt 3: Das Verteilungsfenster öffnet sich.

Normal-V summiert ist auszuwählen und auf-Schritt 4: Trage die Werte wie im Screenshot ein. Tippe anschließend wieder auf Ergebnis 0, 158655 wird ausgegeben. Schritt 1: Tippe auf Schritt 2: Trage die Werte wie im Screenshot ein.

Tippe anschließend wieder auf Weiter>> .Das Ergebnis 0, 02275 wird ausgegeben.

| Тур                                                              | Verteilung 🔻   | ]        |
|------------------------------------------------------------------|----------------|----------|
| Normal-V s                                                       | summiert 🔹 🔻   | ]        |
|                                                                  |                |          |
|                                                                  |                |          |
|                                                                  | Hilfe          | Weiter>> |
| Lin                                                              | terer          |          |
| 01                                                               | herer 35       |          |
|                                                                  | σ5             |          |
|                                                                  | μ 40           |          |
|                                                                  |                |          |
| < <zurück< td=""><td>Hilfe</td><td>Weiter&gt;&gt;</td></zurück<> | Hilfe          | Weiter>> |
|                                                                  |                |          |
|                                                                  | prob 0.1586553 |          |
| z-Wert                                                           | unten -2E+998  |          |
| z-Wert                                                           | oben -1        |          |
|                                                                  | σ 5            |          |
|                                                                  |                |          |
| < <zurück< td=""><td>Hilfe</td><td></td></zurück<>               | Hilfe          |          |
|                                                                  |                |          |
| Un                                                               | terer 50       |          |
| 0                                                                | berer ∞        |          |
|                                                                  | σ 5            |          |
|                                                                  | μ[40           |          |
| < <zurück< td=""><td>Hilfe</td><td>Weiter&gt;&gt;</td></zurück<> | Hilfe          | Weiter>> |
|                                                                  |                |          |
|                                                                  | prob 0.0227501 |          |

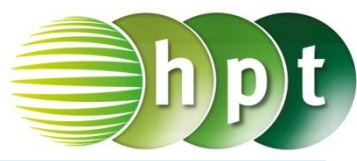

| 0 | ۱ |
|---|---|
| C | J |

Schritt 1: Tippe auf

Schritt 2: Trage die Werte wie im Screenshot ein.

Tippe anschließend wieder auf Weiter>>> .Das Ergebnis 0, 890401 wird ausgegeben.

| Unterer                                                          | 32    |          |
|------------------------------------------------------------------|-------|----------|
| Oberer                                                           | 48    |          |
| σ                                                                | 5     |          |
| μ                                                                | 40    |          |
|                                                                  |       |          |
| < <zurück< td=""><td>Hilfe</td><td>Weiter&gt;&gt;</td></zurück<> | Hilfe | Weiter>> |
|                                                                  |       |          |

prob 0.8904014

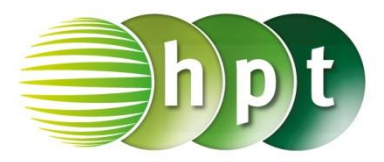

### Hinweise auf den Einsatz von CASIO Class Pad II

#### Seite 56 / Aufgabe 3.63:

#### Angabe:

*X* ist eine normalverteilte Zufallsvariable. Die Dichtefunktion *f* mit  $f(x) = \frac{1}{\sqrt{2 \cdot \pi \cdot 3}} \cdot e^{-\frac{1}{2} \cdot \left(\frac{x-9}{3}\right)^2}$  und die Verteilungsfunktion *F* sind dargestellt. Ermittle die Wahrscheinlichkeit *P*(8 ≤ *X* ≤ 14)!

Schritt 1: Öffne die Main-Anwendung.

Schritt 2: Definiere die Funktion *f*. Define f(x)= $\frac{1}{\sqrt{2 \cdot \pi} \times 3} \times e^{-\frac{1}{2} \times (\frac{x-9}{3})^{2}}$ 

Schritt 3: Menüleiste/Interaktiv/Berechnungen/ Das Integralfenster öffnet sich. Wähle Bestimmt zwei weitere Eingabezeilen. Gib die Werte wie im Screenshot ein und bestätige mit OK Das Ergebnis 0, 582768 wird ausgegeben.

| ſ                | ×         |
|------------------|-----------|
| 🔿 Unbestimmt. In | ntegral   |
| 🔵 Bestimmt       | Numerisch |
| Ausdruck:        | f(x)      |
| Variable:        | x         |
| Unten:           | 8         |
| Oben:            | 14        |
|                  |           |
| ОК               | Abbrechen |

| Edit Aktion Interaktiv                                                                                                    | $\times$ |
|----------------------------------------------------------------------------------------------------|----------|
| $ \begin{array}{c} 0.5 \\ 1 \\ 1 \\ 2 \end{array} \\ \begin{array}{c} 0.5 \\ 1 \\ 1 \\ 2 \end{array} \\ \begin{array}{c} 0.5 \\ 1 \\ 1 \\ 2 \end{array} \\ \begin{array}{c} 0.5 \\ 1 \\ 1 \\ 2 \end{array} \\ \begin{array}{c} 0 \\ 1 \\ 1 \\ 2 \end{array} \\ \begin{array}{c} 0 \\ 1 \\ 1 \\ 1 \\ 1 \end{array} \\ \begin{array}{c} 0 \\ 1 \\ 1 \\ 1 \\ 1 \end{array} \\ \begin{array}{c} 0 \\ 1 \\ 1 \\ 1 \\ 1 \end{array} \\ \begin{array}{c} 0 \\ 1 \\ 1 \\ 1 \\ 1 \\ 1 \end{array} \\ \begin{array}{c} 0 \\ 1 \\ 1 \\ 1 \\ 1 \\ 1 \end{array} \\ \begin{array}{c} 0 \\ 1 \\ 1 \\ 1 \\ 1 \\ 1 \end{array} \\ \begin{array}{c} 0 \\ 1 \\ 1 \\ 1 \\ 1 \\ 1 \\ 1 \end{array} \\ \begin{array}{c} 0 \\ 1 \\ 1 \\ 1 \\ 1 \\ 1 \\ 1 \end{array} \\ \begin{array}{c} 0 \\ 1 \\ 1 \\ 1 \\ 1 \\ 1 \\ 1 \\ 1 \\ 1 \\ 1 \end{array} \\ \begin{array}{c} 0 \\ 1 \\ 1 \\ 1 \\ 1 \\ 1 \\ 1 \\ 1 \\ 1 \\ 1 \\$ | Þ        |
| Define $f(x) = \frac{1}{\sqrt{2\pi}3} e^{-\frac{1}{2} \times \left(\frac{x-9}{3}\right)^2}$                                                                                                    |          |
| done                                                                                                    |          |
| $\int_{8}^{14} f(x) dx$                                                                                                    |          |
| 0.5827683076                                                                                                    |          |
| D                                                                                                    |          |
|                                                                                                    |          |
|                                                                                                    |          |
|                                                                                                    |          |
|                                                                                                    |          |
|                                                                                                    |          |
|                                                                                                    |          |
|                                                                                                    |          |
| Algeb Standard Reell 2m                                                                                                    | (111     |

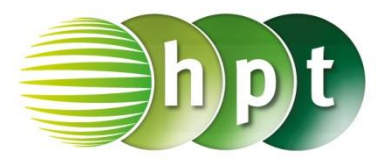

Weiter>>

Unterer –∞

Oberer 0.5

σ1

μΟ

Hilfe

<<Zurück

### Hinweise auf den Einsatz von CASIO Class Pad II

#### Seite 57 / Aufgabe 3.67:

#### Angabe:

Die standardnormalverteilte Zufallsvariable Z hat die Dichtefunktion  $\varphi$ .

Bestimme die Wahrscheinlichkeiten a)  $P(Z \le 0,5)$ , b) P(Z > 1) und c) P(-2 < Z < 0,5)!

#### a)

Schritt 1: Öffne die Statistik-Anwendung.

#### Schritt 2: Menüleiste/Calc/Verteilung

| 1                                                   |                                            |
|-----------------------------------------------------|--------------------------------------------|
| Schritt 3: Das Verteilungsfenster öffnet sich.      | proh 0_6914625                             |
| Normal-V summiert                                   |                                            |
| ist                                                 |                                            |
| Weiter>>                                            | Unterer 1                                  |
| auszuwahlen und auf-                                |                                            |
| Cabritt de Trans die Werte wie im Correspondent ein |                                            |
| Schritt 4: Trage die Werte wie im Screensnot ein.   | σ 1                                        |
| Tippo opeoblie@ond wieder out                       | μΟ                                         |
| Fraebnis 0, 691462 wird ausgegeben                  |                                            |
|                                                     |                                            |
| b)                                                  | < <zurück hilfe="" weiter="">&gt;</zurück> |
|                                                     |                                            |
| Schritt 1: Tippe auf                                |                                            |
|                                                     | prob 0.1586553                             |
| Schritt 2: Trage die Werte wie im Screenshot ein.   |                                            |
| Weiter>>                                            |                                            |
| Tippe anschließend wieder auf                       | Unterer -2                                 |
| Ergebnis 0, 158655 wird ausgegeben.                 | Oberer 0.5                                 |
|                                                     |                                            |
| c)                                                  | 0                                          |
| < <zurück< td=""><td>μ</td></zurück<>               | μ                                          |
| Schritt 1: Tippe auf                                |                                            |
|                                                     | C 27. wiele Weiters N                      |
| Schritt 2: Trage die Werte wie im Screenshot ein.   | Hite Weiterss                              |
| Tinne enechlie Conducied or out                     |                                            |
| Ergebrie 0. 669712 wird eusgegeber                  |                                            |
| Ergebriis 0, 008/12 wird ausgegeben.                | prod U. 6687123                            |
|                                                     |                                            |

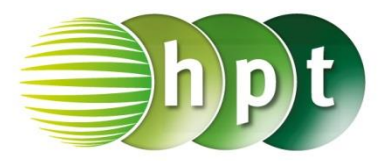

### Hinweise auf den Einsatz von CASIO Class Pad II

#### Seite 58 / Aufgabe 3.71a:

#### Angabe a):

Die Zufallsvariable X ist die Masse in Gramm (g) von bestimmten Beeren. Diese kann mithilfe einer Normalverteilung  $X \sim N(60; 16)$  modelliert werden. Genau 10 % der Beeren, welche die geringste Masse haben, werden Baby-Beeren genannt. Ermittle, bis zu welcher Masse eine Baby-Beere gehört!

Schritt 1: Öffne die Main-Anwendung.

Schritt 2: Menüleiste/Aktion/Verteilungsfunktion/ Fortlaufend: Wähle

# Schritt 3: normCDf(untere Grenze, obere Grenze, $\sigma, \mu$ )=Wahrscheinlichkeit

Ergänze den Ausdruck wie im Screenshot dargestellt und markiere ihn.

#### Schritt 4: Menüleiste/Interaktiv/Weiterführend:

Wähle solve . Ein neues Fenster öffnet

sich. Bestätige mit OK. Das Ergebnis x = 39,4952 wird ausgegeben.

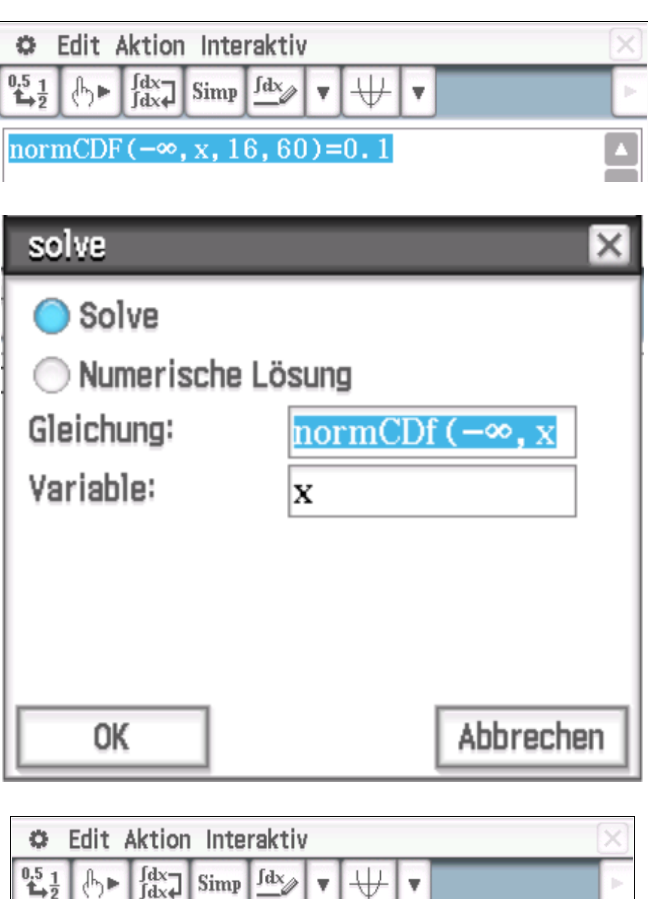

|                                      | Ľ |
|--------------------------------------|---|
| solve(normCDf(-∞, x, 16, 60)=0.1, x) |   |
| {x=39.49517495}                      |   |
|                                      |   |

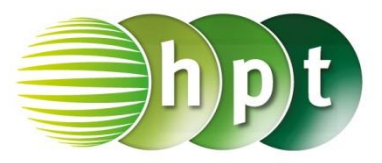

### Hinweise auf den CASIO Class Pad II

#### Seite 58 / Aufgabe 3.71b:

#### Angabe b):

Die Zufallsvariable X ist die Masse in Gramm (g) von bestimmten Beeren. Diese kann mithilfe einer Normalverteilung  $X \sim N(60; 16)$  modelliert werden. Genau 4 % der Beeren, welche die größte Masse haben, werden Monster-Beeren genannt. Ermittle, ab welcher Masse eine Beere zu einer Monster-Beere gehört!

Schritt 1: Öffne die Main-Anwendung.

Schritt 2: Menüleiste/Aktion/Verteilungsfunktion/ Fortlaufend: Wähle

# Schritt 3: normCDf(untere Grenze, obere Grenze, $\sigma, \mu$ )=Wahrscheinlichkeit

Ergänze den Ausdruck wie im Screenshot dargestellt und markiere ihn.

#### Schritt 4: Menüleiste/Interaktiv/Weiterführend:

Wähle solve . Ein neues Fenster öffnet

sich. Bestätige mit OK. Das Ergebnis x = 88,011 wird ausgegeben.

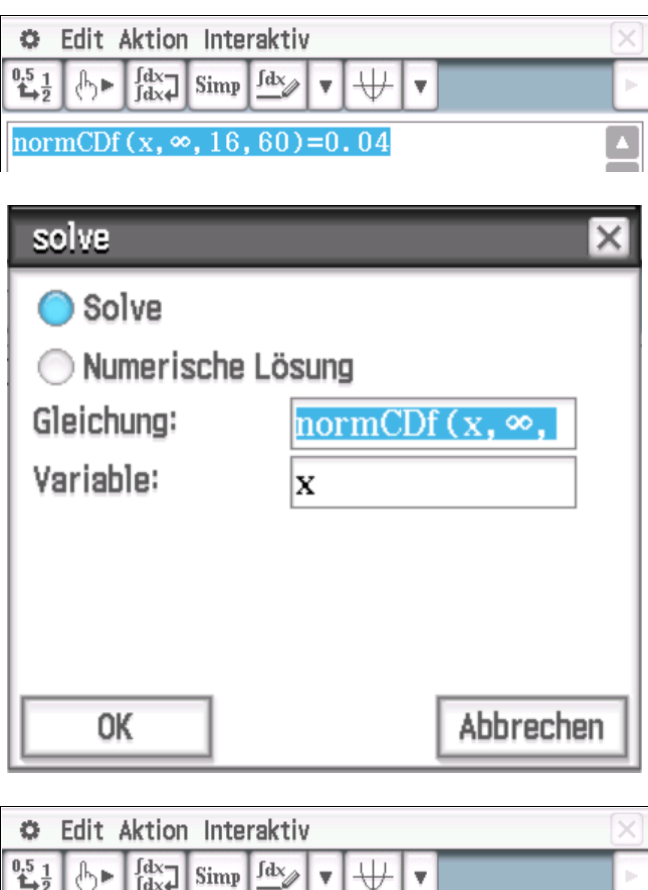

solve (normCDf (x,  $\infty$ , 16, 60)=0.04, x) {x=88.01097714}

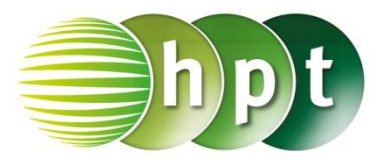

### Hinweise auf den Einsatz von CASIO Class Pad II

#### Seite 59 / Aufgabe 3.75:

#### Angabe:

Die Zufallsvariable X ist die Masse einer exotischen Frucht in Gramm (g). Diese kann mithilfe einer Normalverteilung mit  $X \sim N(10; 3,5)$  modelliert werden.

Ermittle ein symmetrisches Intervall zu  $\mu$ , in dem 80 % aller Massen dieser Frucht liegen!

Schritt 1: Öffne die Main-Anwendung.

Schritt 2: Menüleiste/Aktion/Verteilungsfunktion/

Fortlaufend: Wähle

# Schritt 3: normCDf(untere Grenze, obere Grenze, $\sigma, \mu$ )=Wahrscheinlichkeit

Ergänze den Ausdruck wie im Screenshot dargestellt und markiere ihn.

#### Schritt 4: Menüleiste/Interaktiv/Weiterführend:

Wählesolve. Ein neues Fenster öffnetsich. Bestätige mitOK. Das Ergebnis x =

4,48543 wird ausgegeben.

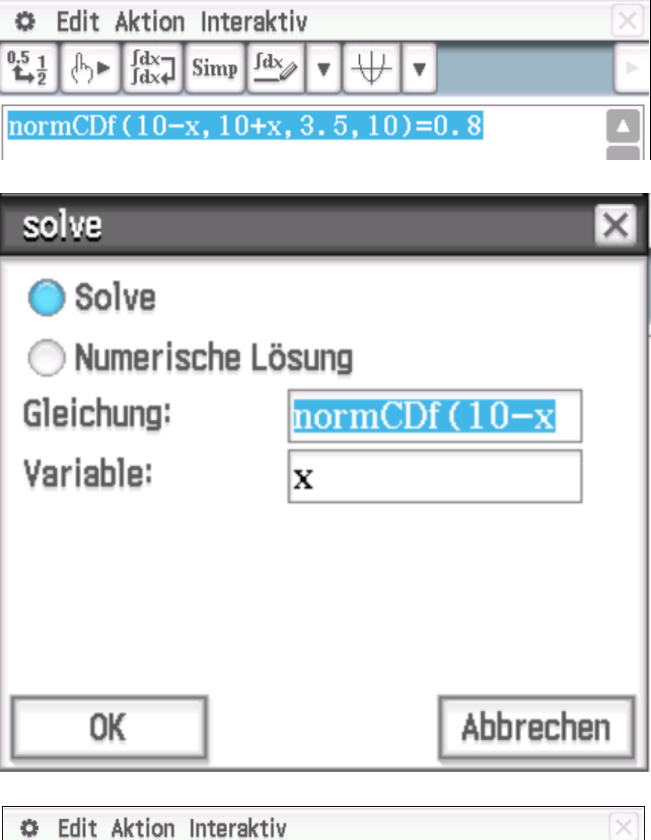

| 🗢 Edit Aktion Interaktiv                   |    |             |      |            |   |           | $\left  \times \right $ |               |   |
|--------------------------------------------|----|-------------|------|------------|---|-----------|-------------------------|---------------|---|
| 0.5 <u>1</u><br>1→2                        | ₼► | ∫dx<br>∫dx↓ | Simp | <u>fdx</u> | Ŧ | $\forall$ | Ŧ                       |               | Þ |
| solve(normCDf(10-x, 10+x, 3.5, 10)=0.8, x) |    |             |      |            |   |           |                         |               |   |
| <b>L</b>                                   |    |             |      |            |   |           | {x                      | =4.485430479} |   |

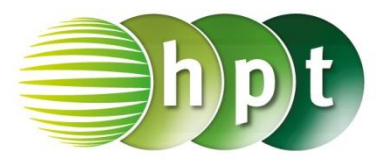

### Hinweise auf den Einsatz von CASIO Class Pad II

Seite 60 / Aufgabe 3.80:

#### Angabe:

Eine Maschine füllt Getränkedosen ab, wobei die Füllmenge X in ml annähernd normalverteilt ist mit einer Standardabweichung  $\sigma = 5$  ml. Berechne, auf welchen Erwartungswert jene Maschine eingestellt werden muss, damit 1 % aller Dosen eine Füllmenge von weniger als 318 ml aufweisen!

Schritt 1: Öffne die Main-Anwendung.

Schritt 2: Menüleiste/Aktion/Verteilungsfunktion/ Fortlaufend: Wähle

Schritt 3: normCDf(untere Grenze, obere Grenze,  $\sigma, \mu$ )=Wahrscheinlichkeit

Ergänze den Ausdruck wie im Screenshot dargestellt und markiere ihn.

Schritt 4: Menüleiste/Interaktiv/Weiterführend:

Wähle solve . Ein neues Fenster öffnet

sich. Bestätige mit OK. Das Ergebnis x = 329,632 wird ausgegeben.

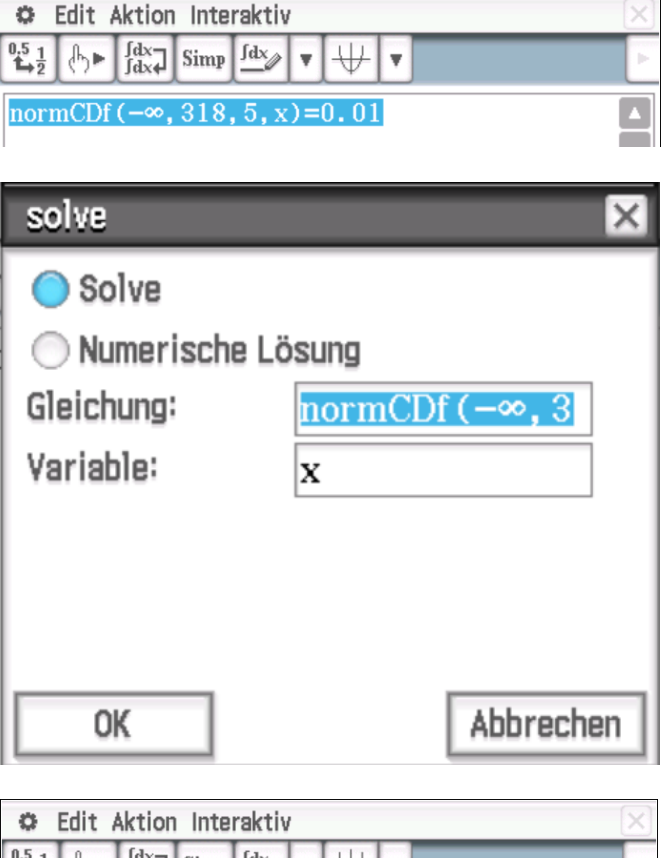

| QE                                                | αιτ | AKTION      | Inte | raktiv     |   |   |   |     |     |      |      |     |   | $\leq$ |
|---------------------------------------------------|-----|-------------|------|------------|---|---|---|-----|-----|------|------|-----|---|--------|
| 0.5 <u>1</u><br>♣2                                | Ժ►  | ∫dx<br>∫dx↓ | Simp | <u>fdx</u> | Ŧ | ₩ | ŀ | T   |     |      |      |     |   | 1      |
| solve (normCDf $(-\infty, 318, 5, x) = 0.01, x$ ) |     |             |      |            |   |   |   | •   |     |      |      |     |   |        |
|                                                   |     |             |      |            |   |   | { | [x= | 329 | . 63 | 3173 | 394 | } |        |
| þ                                                 |     |             |      |            |   |   |   |     |     |      |      |     |   |        |

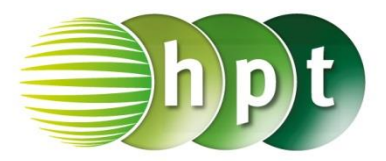

Abbrechen

### Hinweise auf den Einsatz von CASIO Class Pad II

#### Seite 61 / Aufgabe 3.85:

#### Angabe:

Die Masse der Wiesener Ananas-Erdbeeren ist normalverteilt. 90 % dieser Erdbeerensorte wiegen zwischen 10 g und 18 g.

Berechne die Standardabweichung in g unter der Voraussetzung, dass die Masse im angegebenen Intervall symmetrisch um den Erwartungswert liegt!

Schritt 1: Öffne die Main-Anwendung.

Schritt 2: Menüleiste/Aktion/Verteilungsfunktion/ Fortlaufend: Wähle

# Schritt 3: normCDf(untere Grenze, obere Grenze, $\sigma, \mu$ )=Wahrscheinlichkeit

Ergänze den Ausdruck wie im Screenshot dargestellt und markiere ihn.

#### Schritt 4: Menüleiste/Interaktiv/Weiterführend:

Wähle solve . Ein neues Fenster öffnet

sich. Bestätige mit OK. Das Ergebnis x = 2,43183 wird ausgegeben.

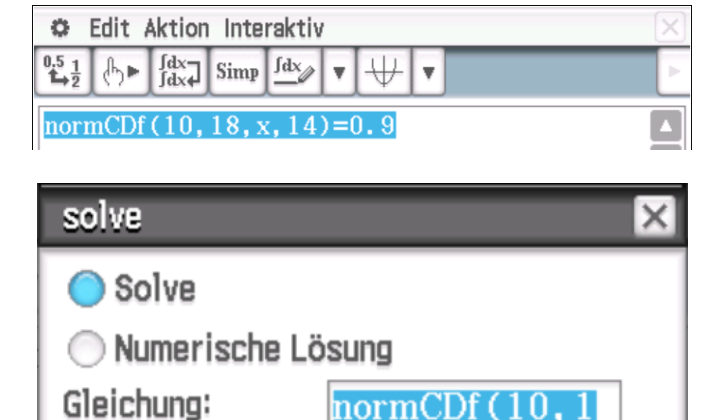

х

Variable:

OK

| 🗢 Edit Aktion Interaktiv                                                                                                    | ×   |  |  |  |  |  |
|----------------------------------------------------------------------------------------------------|-----|--|--|--|--|--|
| $ \begin{array}{c} 0.5 \\ \textbf{1} \\ \textbf{1} \\ \textbf{2} \end{array} \end{array} \left( \begin{array}{c} \begin{tabular}{c} \\ \begin{tabular}{c} \\ \begin$ | Þ   |  |  |  |  |  |
| solve(normCDf(10, 18, x, 14)=0.9, x)                                                                                                    |     |  |  |  |  |  |
| {x=2.4318273                                                                                                    | 28} |  |  |  |  |  |
|                                                                                                    |     |  |  |  |  |  |

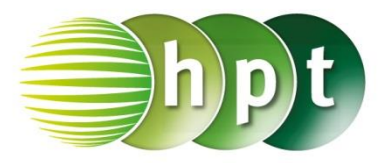

### Hinweise auf den Einsatz von CASIO Class Pad II

#### Seite 62 / Aufgabe 3.89:

#### Angabe:

In einem Dorf gibt es laut Erfahrung 12 % Personen, die keinen Motorradführerschein besitzen. Eine Stichprobe von 300 Personen wird ausgewählt. Die binomialverteilte Zufallsvariable *X* bezeichnet die Anzahl der Personen ohne Motorradführerschein. Ermittle die Wahrscheinlichkeit, dass sich unter der Stichprobe höchstens 40 Personen befinden, die keinen Motorradführerschein haben!

#### 2a)

Schritt 1: Öffne die Statistik-Anwendung.

Schritt 2: Menüleiste/Calc/Verteilung

Schritt 3: Das Verteilungsfenster öffnet sich.

Normal-V summiert ist auszuwählen und auf- Weiter>> zu tippen.

Schritt 4: Trage die Werte wie im Screenshot ein.

Tippe anschließend wieder auf Weiter>>> . Das

Ergebnis 0, 761297 wird ausgegeben.

| Unterer<br>Oberer                                                | -∞<br>40                |          |
|------------------------------------------------------------------|-------------------------|----------|
| σ<br>μ                                                           | √(300×0.12×<br>300×0.12 |          |
| < <zurück< td=""><td>Hilfe</td><td>Weiter&gt;&gt;</td></zurück<> | Hilfe                   | Weiter>> |

prob 0.7613553

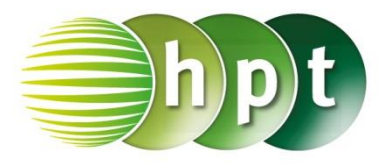

### Hinweise auf den Einsatz von CASIO Class Pad II

#### Seite 62 / Aufgabe 3.89:

#### Angabe:

In einem Dorf gibt es laut Erfahrung 12 % Personen, die keinen Motorradführerschein besitzen. Eine Stichprobe von 300 Personen wird ausgewählt. Die binomialverteilte Zufallsvariable *X* bezeichnet die Anzahl der Personen ohne Motorradführerschein. Ermittle die Wahrscheinlichkeit, dass sich unter der Stichprobe mindestens 30 Personen befinden, die keinen Motorradführerschein haben!

#### 2b)

Schritt 1: Öffne die Statistik-Anwendung.

Schritt 2: Menüleiste/Calc/Verteilung

Schritt 3: Das Verteilungsfenster öffnet sich.

Normal-Y summiert ist auszuwählen und auf- Weiter>>> zu tippen.

Schritt 4: Trage die Werte wie im Screenshot ein.

Tippe anschließend wieder auf Weiter>>> . Das

Ergebnis 0, 856725 wird ausgegeben.

| Unterer                                                          | 30          | ]        |
|------------------------------------------------------------------|-------------|----------|
| Oberer                                                           | <b>%</b>    |          |
| σ                                                                | √(300×0.12× | ]        |
| μ                                                                | 300×0.12    | ]        |
|                                                                  |             |          |
| < <zurück< td=""><td>Hilfe</td><td>Weiter&gt;&gt;</td></zurück<> | Hilfe       | Weiter>> |
|                                                                  |             |          |

prob 0.856789

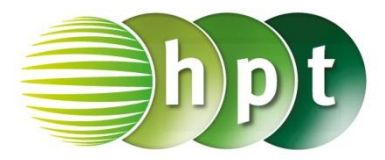

### Hinweise auf den Einsatz von CASIO Class Pad II

#### Seite 62 / Aufgabe 3.89:

#### Angabe:

In einem Dorf gibt es laut Erfahrung 12 % Personen, die keinen Motorradführerschein besitzen. Eine Stichprobe von 300 Personen wird ausgewählt. Die binomialverteilte Zufallsvariable *X* bezeichnet die Anzahl der Personen ohne Motorradführerschein. Ermittle die Wahrscheinlichkeit, dass sich unter der Stichprobe genau 50 Personen befinden, die keinen Motorradführerschein haben!

#### 2c)

Schritt 1: Öffne die Main-Anwendung.

#### Schritt 2:

Menüleiste/Interaktiv/Verteilungsfunktionen/

Diskret: Wähle den Befehl

und fülle das Eingabefester wie im Screenshot

dargestellt aus! Bestätige die Eingabe mit und das Ergebnis 0,042101 wird ausgegeben.

| binomialPDf                                                                                                    | ×              |  |  |  |  |
|----------------------------------------------------------------------------------------------------|----------------|--|--|--|--|
| x                                                                                                    | 30             |  |  |  |  |
| Umfang n                                                                                                    | 300            |  |  |  |  |
| pos                                                                                                    | 0.12           |  |  |  |  |
| Erfolgswahrscheinlig                                                                                                    | chkeit (O≤p≤1) |  |  |  |  |
|                                                                                                    |                |  |  |  |  |
|                                                                                                    |                |  |  |  |  |
| ОК                                                                                                    | Abbrechen      |  |  |  |  |
| 🗢 Edit Aktion Interakt                                                                                                    | iv 🖂           |  |  |  |  |
| $ \begin{array}{c} \begin{array}{c} 0.5 \\ 1 \end{array} \begin{array}{c} 1 \end{array} \end{array} \begin{array}{c} \begin{array}{c} \ \ \ \ \ \ \ \ \ \ \ \ \ \ \ \ \ \ \$ | » ▼ ₩ ▼     ►  |  |  |  |  |
| binomialPDf (30, 300, 0.12)                                                                                                    |                |  |  |  |  |
|                                                                                                    | 0.04210074336  |  |  |  |  |
| Þ                                                                                                    |                |  |  |  |  |

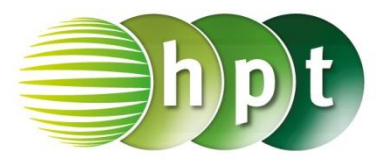

### Hinweise auf den Einsatz von CASIO Class Pad II

#### Seite 63 / Aufgabe 3.92:

#### Angabe:

Bei einem Spielautomaten beträgt die Gewinnchance 18 %. Ein Spieler betätigt diesen Automaten an einem Abend 150-mal. Ermittle ein symmetrisches Intervall um den Erwartungswert  $\mu$ , in dem die Anzahl der Gewinne mit einer Wahrscheinlichkeit von 80 % liegen!

Schritt 1: Öffne die Main-Anwendung.

Schritt 2: Menüleiste/Aktion/Verteilungsfunktion/ normCDf Fortlaufend: Wähle

#### Schritt 3: normCDf(untere Grenze, obere Grenze, $\sigma, \mu$ )=Wahrscheinlichkeit

Ergänze den Ausdruck wie im Screenshot dargestellt und markiere ihn.

#### Schritt 4: Menüleiste/Interaktiv/Weiterführend:

Wähle solve . Ein neues Fenster öffnet 0K sich. Bestätige mit . Das Ergebnis x =

6,03 wird ausgegeben.

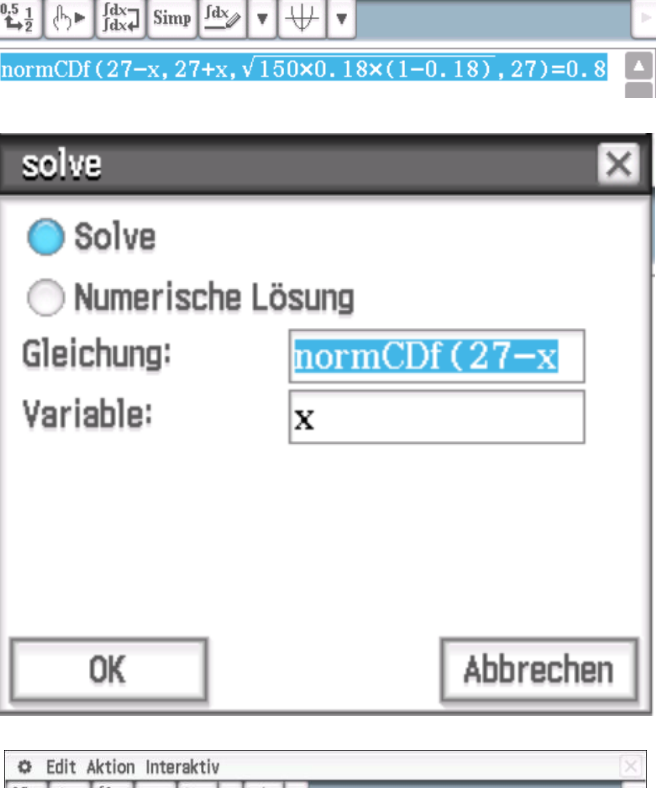

Edit Aktion Interaktiv

| 🗘 Edit Aktion Interaktiv                                                                                                    | 3 |
|----------------------------------------------------------------------------------------------------|---|
| $ \begin{array}{c} 0_{5} & 1 \\ \bullet_{5} & 2 \end{array}  \\ & & & \\ \end{array} \begin{array}{c} 0_{5} & 1 \\ \bullet_{5} & 2 \end{array} \end{array} \begin{array}{c} \int dx \\ & & \\ & & \\ \end{array} \begin{array}{c} \int dx \\ & & \\ & & \\ \end{array} \end{array} \begin{array}{c} \int dx \\ & & \\ & & \\ \end{array} \begin{array}{c} \int dx \\ & & \\ & & \\ \end{array} \end{array} $ | 1 |
| solve(normCDf(27-x, 27+x, $\sqrt{150 \cdot 0.18 \cdot (1-0.18)}$ , 27)=0.8, x)                                                                                                    |   |
| {x=6.030105269}                                                                                                    |   |

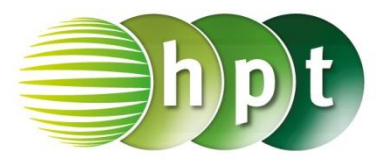

### Hinweise auf den Einsatz von CASIO Class Pad II

Seite 65 / Aufgabe 3.100:

#### Angabe:

300 Schüler/innen werden zu ihrer Zufriedenheit über das Buch "Understand Mathematics" befragt. Der Anteil an Schüler/innen, die zufrieden sich, wird mit einem Konfidenzintervall von [0,34; 0,4] angegeben.

Berechne die Sicherheit (Konfidenzniveau  $\gamma$ ) dieser Behauptung!

Schritt 1: Öffne die Main-Anwendung.

Schritt 2: Menüleiste/Aktion/Verteilungsfunktion/ Fortlaufend: Wähle

# Schritt 3: normCDf(untere Grenze, obere Grenze, $\sigma, \mu$ )=Wahrscheinlichkeit

Ergänze den Ausdruck wie im Screenshot dargestellt und markiere ihn.

#### Schritt <u>4: Menüleiste/Interaktiv/Weiterführend</u>:

Wähle solve . Ein neues Fenster öffnet sich. Bestätige mit OK . Das Ergebnis 0,729973 wird ausgegeben.

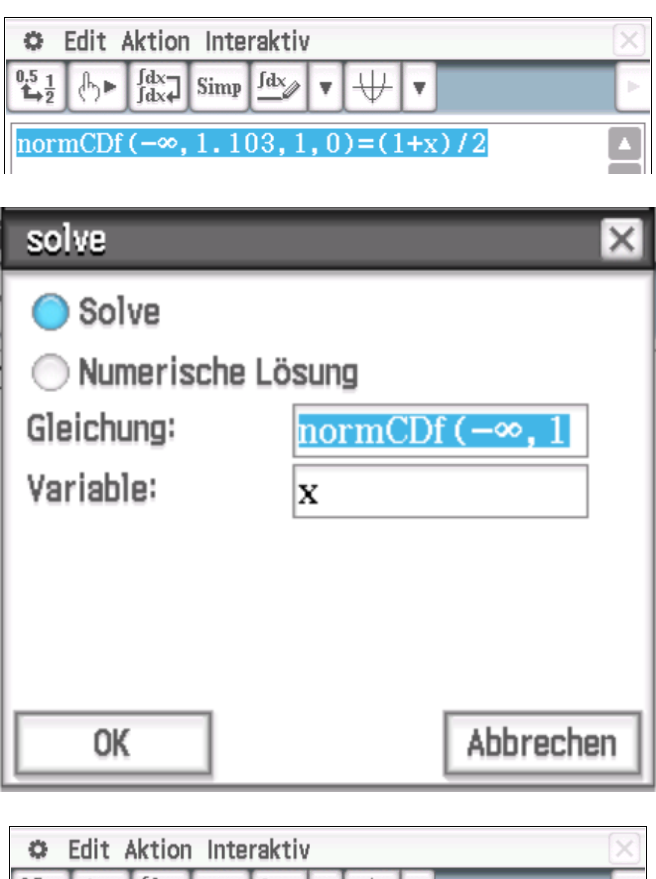

| 🜣 Edit Aktion Interaktiv                                                                              | $\times$                                                                                                    |
|----------------------------------------------------------------------------------------------------|----------------------------------------------------------------------------------------------------|
| $ \overset{0.5}{\overset{1}{\overset{1}{\overset{1}{\overset{1}{\overset{1}{\overset{1}{\overset{1}{$ | In the second second |
| solve $\left( \text{normCDf}(-\infty, 1.103, 1, 0) = \frac{1+x}{2}, x \right)$<br>{x=0.7299728348}    | <b></b>                                                                                                    |

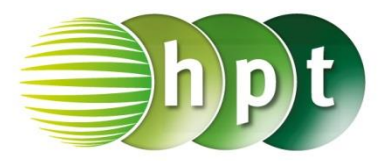

### Hinweise auf den Einsatz von CASIO Class Pad II

Seite 66 / Aufgabe 3.105:

#### Angabe:

Die Ramanujan-Schule plant eine Befragung zur Zufriedenheit ihrer Schüler/innen. Diese möchte ein Ergebnis mit einer Sicherheit von  $\gamma = 0.8$  und einer Konfidenzintervalllänge von d = 0.06. Ermittle, wie viele Schüler/innen befragt werden sollten, unter der Annahme, dass aus Erfahrung angenommen werden kann, dass der Anteil der zufriedenen Schüler/innen bei zirka 75 % liegt!

Schritt 1: Öffne die Main-Anwendung.

Schritt 2: Menüleiste/Aktion/Verteilungsfunktion/ Fortlaufend: Wähle

# Schritt 3: normCDf(untere Grenze, obere Grenze, $\sigma, \mu$ )=Wahrscheinlichkeit

Ergänze den Ausdruck wie im Screenshot dargestellt und markiere ihn.

#### Schritt 4: Menüleiste/Interaktiv/Weiterführend:

Wähle solve . Ein neues Fenster öffnet sich. Bestätige mit OK . Das Ergebnis z = 1,28155 wird ausgegeben.

**Schritt 4:** Ordne jeweils die Werte zu (siehe Screenshot).

Schritt 5: Gib den Term ( $4 \times z^2 \times h \times (1-h)$ )/ d<sup>2</sup> ein und bestätige mit der EXE-Taste. Das Ergebnis 342, 161 wird ausgegeben.

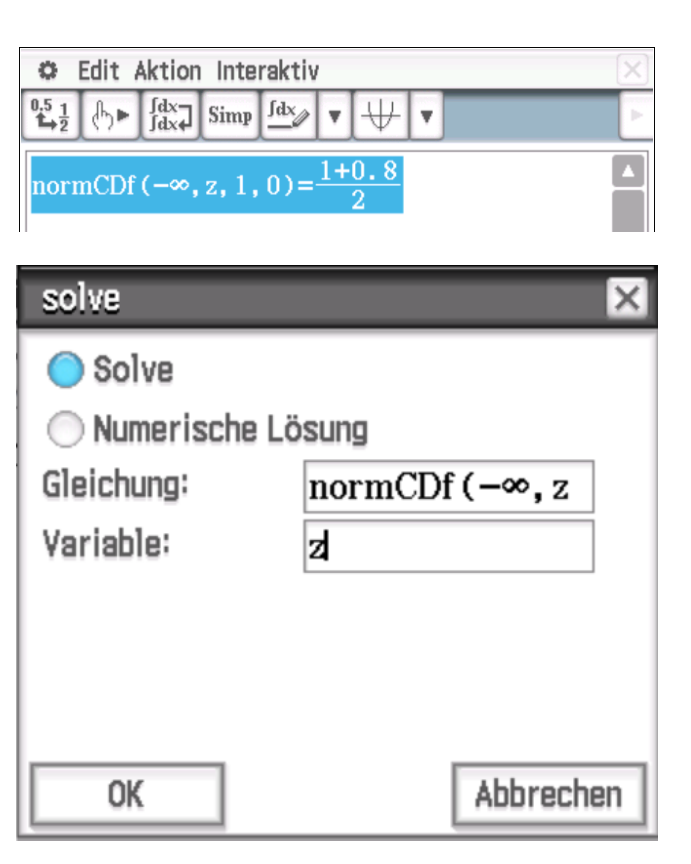

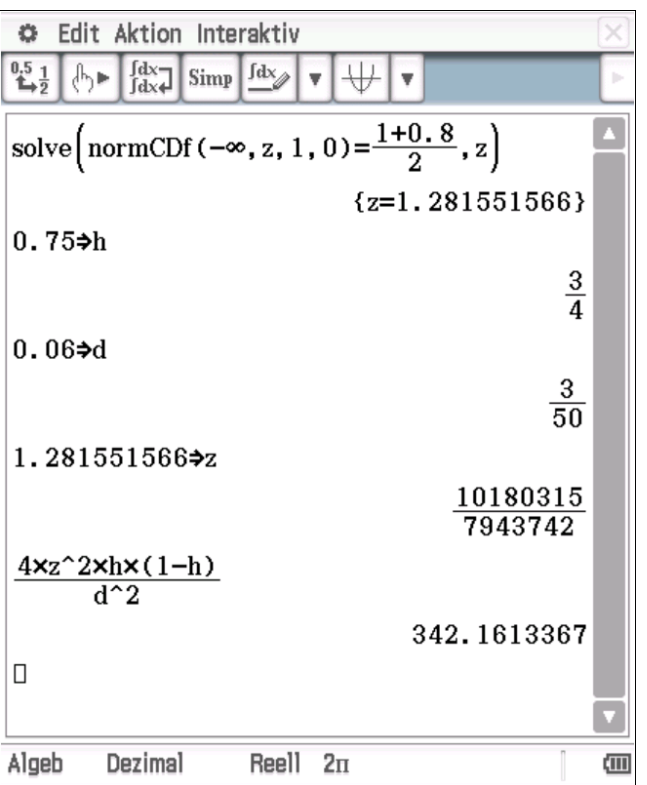

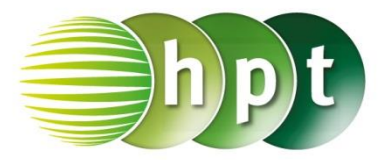

### Hinweise auf den Einsatz von CASIO Class Pad II

#### Seite 67 / Aufgabe 3.108:

#### Angabe:

Wenn Massenware produziert wird, fällt ein gewisser Prozentsatz als Ausschussware an. Eine Herstellfirma, welche Schultaschen erzeugt, stellt die Hypothese auf, dass 2 % bei ihren Produkten Ausschussware ist, also ist  $H_0$ : p = 2 % Ausschuss. Ein Kunde widerlegt diese, da er in einer Stichprobe von 30 Schultaschen drei fehlerhafte vorfand. Dies entspricht einem Ausschuss von 10 % der Schultaschen in der Stichprobe, also ist die die Hypothese des Kunden  $H_1: p > 2$  % Ausschuss. a) Berechne die Wahrscheinlichkeit, mit welcher der Kunde den Irrtum begeht, die Behauptung der Herstellfirma zu verwerfen, obwohl diese Recht hat!

Schritt 1: Öffne die Main-Anwendung.

#### Schritt 2:

Menüleiste/Interaktiv/Verteilungsfunktionen/

Diskret: Wähle den Befehl binomialCDf und fülle das Eingabefester wie im Screenshot

0K dargestellt aus! Bestätige die Eingabe mit Das Ergebnis 0,021718 wird ausgegeben.

| binomialCDf                       | ×         |  |  |  |  |
|-----------------------------------|-----------|--|--|--|--|
| Unterer                           | 3         |  |  |  |  |
| Oberer                            | 30        |  |  |  |  |
| Umfang n                          | 30        |  |  |  |  |
| pos                               | 0.02      |  |  |  |  |
| Erfolgswahrscheinlichkeit (O≤p≤1) |           |  |  |  |  |
|                                   |           |  |  |  |  |
| ОК                                | Abbrechen |  |  |  |  |
| Edit Aktion Interaktiv            | ×         |  |  |  |  |
| binomialCDf $(3, 30, 30, 0)$      | .02)      |  |  |  |  |

0.02171783454

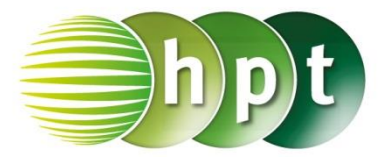

### Hinweise auf den Einsatz von CASIO Class Pad II

#### Seite 68 / Aufgabe 3.110a:

#### Angabe:

Es wird behauptet, dass 71 % aller 16-Jährigen einen Moped-Führerschein besitzen. a) Es wird eine Befragung von 65 Sechzehnjährige durchgeführt. Es geben 39 an, einen solchen Führerschein zu besitzen. Überprüfe die Hypothese  $H_0$ , dass 71 % aller Sechzehnjährigen einen Moped-Führerschein haben, wenn die maximale Irrtumswahrscheinlichkeit  $\alpha = 5$  % ist und jemand die Hypothese  $H_1: p < 71$  % hat!

Schritt 1: Öffne die Main-Anwendung.

#### Schritt 2:

### Menüleiste/Interaktiv/Verteilungsfunktionen/

Diskret: Wähle den Befehl binomialCDf

und fülle das Eingabefester wie im Screenshot dargestellt aus! Bestätige die Eingabe mit

OK Das Ergebnis 0, 037345 wird ausgegeben.

| binomialCDf                                                                                                    | ×                                 |  |  |  |  |  |  |
|----------------------------------------------------------------------------------------------------|-----------------------------------|--|--|--|--|--|--|
| Unterer                                                                                                    | 0                                 |  |  |  |  |  |  |
| Oberer                                                                                                    | 39                                |  |  |  |  |  |  |
| Umfang n                                                                                                    | 65                                |  |  |  |  |  |  |
| pos                                                                                                    | 0.71                              |  |  |  |  |  |  |
| Erfolgswahrscheinlic                                                                                                    | Erfolgswahrscheinlichkeit (O≤p≤1) |  |  |  |  |  |  |
|                                                                                                    |                                   |  |  |  |  |  |  |
| ОК                                                                                                    | Abbrechen                         |  |  |  |  |  |  |
| 🗢 Edit Aktion Interaktiv                                                                                                    | X                                 |  |  |  |  |  |  |
| $ \begin{array}{c c} 0.5 \\ 1 \\ 1 \\ 1 \\ 2 \end{array} \end{array} \begin{array}{c} 0.5 \\ 1 \\ 1 \\ 1 \\ 1 \\ 1 \\ 1 \\ 1 \\ 1 \\ 1 \\ $ |                                   |  |  |  |  |  |  |
| binomialCDf (0, 39, 65, 0.71)                                                                                                    |                                   |  |  |  |  |  |  |
| 0.03734536065                                                                                                    |                                   |  |  |  |  |  |  |

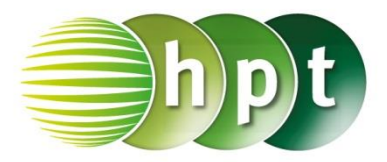

### Hinweise auf den Einsatz von CASIO Class Pad II

#### Seite 68 / Aufgabe 7.26b:

#### Angabe:

Es wird behauptet, dass 71 % aller 16-Jährigen einen Moped-Führerschein besitzen. **b)** Es wird eine Befragung von 820 Sechzehnjährige durchgeführt. Dabei geben 600 an, einen solchen Führerschein zu besitzen. Überprüfe die Hypothese  $H_0$ , dass 71 % aller Sechzehnjährigen einen Moped-Führerschein haben und führe einen einseitigen Anteilstest mit maximaler Irrtumswahrscheinlichkeit  $\alpha = 5$  % mit der Approximation der Binomialverteilung durch die Normalverteilung durch, falls jemand die Hypothese  $H_1: p > 71$  % behauptet!

Schritt 1: Öffne die Statistik-Anwendung.

#### Schritt 2: Menüleiste/Calc/Test

Schritt 3: Das Testsfenster öffnet sich.

Z-Test (1 Wkt.)

Schritt 4: Trage die Werte wie im Screenshot ein.

Tippe anschließend wieder auf Weiter>>> .  $P(X \ge 600) = prob = 0,085361$  wird ausgegeben.

| Prop Bed.<br>Po<br>x<br>n                                        | > •<br>0.71<br>600<br>820 |          |
|------------------------------------------------------------------|---------------------------|----------|
| < <zurück< td=""><td>Hilfe</td><td>Weiter&gt;&gt;</td></zurück<> | Hilfe                     | Weiter>> |
|                                                                  |                           |          |
| Prop Bed.>                                                       | 0.71                      |          |
| z                                                                | 1.3698875                 |          |
| prob                                                             | 0.085361                  |          |
| Ŷ                                                                | 0.7317073                 |          |
| n                                                                | 820                       |          |
| < <zurück< td=""><td>Hilfe</td><td></td></zurück<>               | Hilfe                     |          |

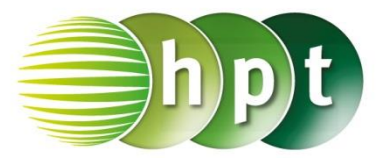

### Hinweise auf den Einsatz von CASIO Class Pad II

#### Seite 74 / Aufgabe 4.13:

#### Angabe:

Die explizite Darstellung einer linearen Differenzengleichung  $y_{n+1} = a \cdot y_n + b$  ist gegeben durch  $y_n = y_0 \cdot a^n + b \cdot \frac{1 - a^n}{1 - a}$ . Stelle den Verlauf von  $y_n$  in Abhängigkeit von 0 < a < 1 oder a > 1 und b > 0 oder b < 0 in einem Koordinatensystem mit Beispielen dar!

Schritt 1: Öffne die Folgen & Reihen-Anwendung.

Schritt 2: Zahlenfolgeneditor-Fenster: Wähle das Register Explizit, gib den Term wie im Screenshot ein und bestätige mit der EXE-Taste. Hake das Kästchen vor der Eingabezeile an!

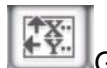

Schritt 3: Symbolleiste Gib die entsprechende Werte ein und bestätige mit der OK-Taste.

Schritt 4: Symbolleiste . Zeichnet die entsprechende lineare Differenzengleichung

Schritt 5: Zahlenfolgeneditor-Fenster: Wähle das Register Explizit, gib den Term wie im Screenshot ein und bestätige mit der EXE-Taste. Hake das Kästchen vor der Eingabezeile an!

|         | _    |                |
|---------|------|----------------|
| Schritt | 6:   | Symbolleiste   |
|         | -  - | anda linaana D |

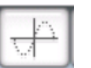

Zeichnet die entsprechende lineare Differenzengleichung

Schritt 7: Zahlenfolgeneditor-Fenster: Wähle das Register Explizit, gib den Term wie im Screenshot ein und bestätige mit der EXE-Taste. Hake das Kästchen vor der Eingabezeile an!

| Schritt 8: Symbolleiste  | +      | . Zeichnet die |
|--------------------------|--------|----------------|
| entsprechende lineare Di | fferen | zengleichung   |

Schritt 9: Zahlenfolgeneditor-Fenster: Wähle das Register Explizit, gib den Term wie im Screenshot ein und bestätige mit der EXE-Taste. Hake das Kästchen vor der Eingabezeile an!

# Rekursiv Explizit ✓ $a_n E=6 \cdot 0.5^n + \frac{1-0.5^n}{1-0.5}$ Folgenglieder Startwert 🗄 🚺 Ende : 99 OK Abbrechen 9 -2 $\mathbf{V}$ b<sub>n</sub>E=150.1.4<sup>n</sup>+ $\frac{1.3\cdot(1-1.4^{n})}{1-1.4}$ -3 37 4 $\mathbf{V}$ c<sub>n</sub>E=4.0. 5<sup>n</sup> - $\frac{1 \cdot (1 - 0.5^{n})}{1 - 0.5}$ 3 1 -3 -1

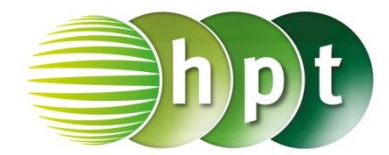

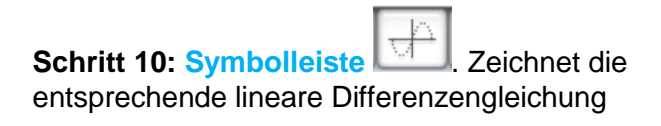

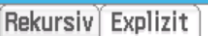

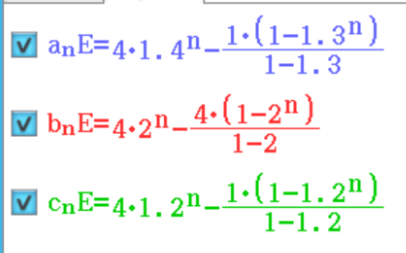

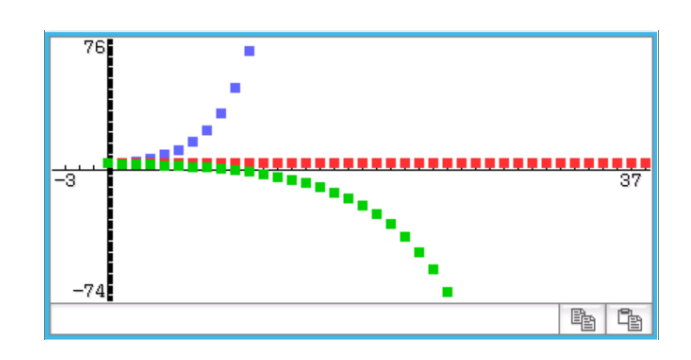

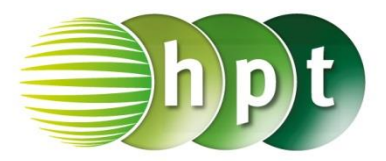

### Hinweise auf den Einsatz von CASIO Class Pad II

Seite 76 / Aufgabe 4.20:

#### Angabe:

Löse die Differenzialgleichung  $f'(x) = 4 \cdot f(x)$  mit f(2) = 900 mithilfe der allgemeinen Funktion  $f(x) = c \cdot e^{k \cdot x}$  mit  $k, c \in \mathbb{R}!$ 

Schritt 1: Öffne die Main-Anwendung.

Schritt 2: Menüleiste/Aktion/Weiterführend: Wähle den Befehl dSolve . Gib den Ausdruck wie im Screenshot dargestellt ein und bestätige mit der EXE-Taste. Dabei ist die folgende Struktur zu beachten: dSolve(Gleichung, unabhängige Variable, abhängige Variable, Anfangsbeding(en))

Das Ergebnis  $f = 900 \cdot e^{4 \cdot x - 8}$  wird ausgegeben.

| 🗢 Edit | Aktion Inter           | raktiv     |       |                                | X     |
|--------|------------------------|------------|-------|--------------------------------|-------|
|        | ► dx<br>dx Simp        | <u>fdx</u> | • ₩ • |                                | Þ     |
| dSolve | (f <b>'=</b> 4×f, x, f | ,f(2)      | =900) |                                |       |
|        |                        |            | {f=   | 900 <b>•e<sup>4•x-8</sup>}</b> |       |
|        |                        |            |       |                                |       |
|        |                        |            |       |                                |       |
|        |                        |            |       |                                |       |
|        |                        |            |       |                                |       |
|        |                        |            |       |                                |       |
|        |                        |            |       |                                |       |
|        |                        |            |       |                                |       |
|        |                        |            |       |                                |       |
|        |                        |            |       |                                |       |
|        |                        |            |       |                                |       |
|        |                        |            |       |                                |       |
|        | 01 J J                 | D 11       | -     | n                              |       |
| Algeb  | Standard               | Reell      | 2п    |                                | (111) |